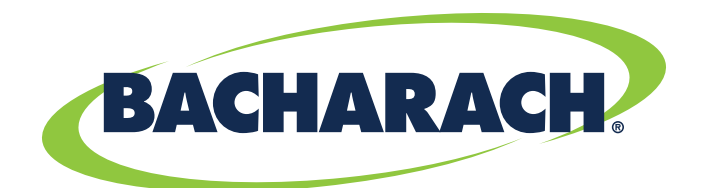

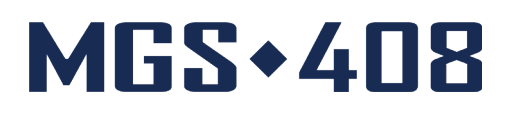

# **Controller di rilevamento gas** per applicazioni commerciali e industriali

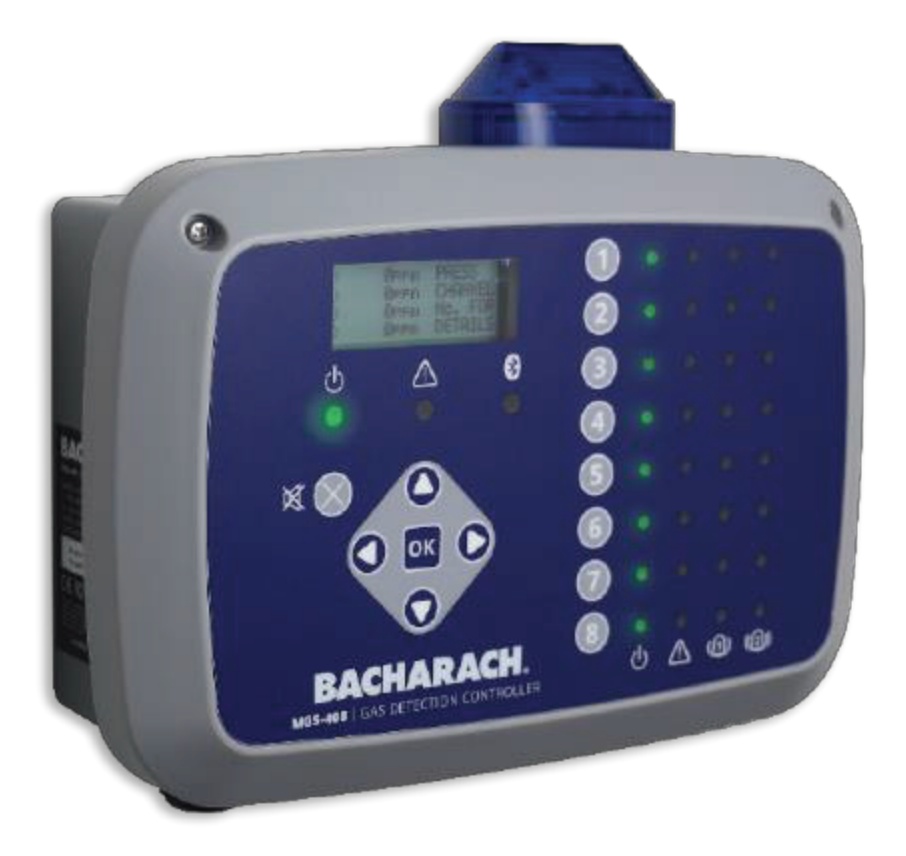

# **Rilevamento di fughe** di refrigerante N/P: 1100-2295 | Marzo 2020 Revisione 1

Manuale d'uso

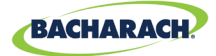

### CONDIZIONI DI GARANZIA

Bacharach, Inc. garantisce all'acquirente che al momento della consegna questo prodotto è privo di difetti di materiale e fabbricazione ed è sostanzialmente conforme alle specifiche applicabili di Bacharach, Inc. La responsabilità di Bacharach e il provvedimento a disposizione dell'acquirente ai sensi della presente garanzia sono limitati alla riparazione o alla sostituzione, a discrezione di Bacharach, del presente prodotto o di parti di esso, resi al venditore presso il suo stabilimento di produzione e riscontrati difettosi con ragionevole soddisfazione di Bacharach, Inc.; purché sia stata data comunicazione scritta del difetto da parte dell'acquirente a Bacharach, Inc. entro un (1) anno dalla data di consegna del prodotto da parte di Bacharach, Inc.

Bacharach, Inc. garantisce all'acquirente che trasferirà un titolo di proprietà valido su questo prodotto. La responsabilità di Bacharach e il provvedimento a disposizione dell'acquirente ai sensi della presente garanzia di titolarità sono limitati all'eliminazione di qualsiasi vizio del titolo o, a discrezione di Bacharach, alla sostituzione di questo prodotto o di parti di esso in presenza di un titolo viziato.

LE SUDDETTE GARANZIE SONO ESCLUSIVE E VENGONO FORNITE E ACCETTATE IN SOSTITUZIONE DI (I) QUALSIASI ALTRA GARANZIA, ESPRESSA O IMPLICITA, IVI COMPRESE, A TITOLO ESEMPLIFICATIVO MA NON LIMITATIVO, GARANZIE IMPLICITE DI COMMERCIABILITÀ E IDONEITÀ PER UN PARTICOLARE SCOPO; E (II) QUALSIASI OBBLIGO, RESPONSABILITÀ, DIRITTO, RECLAMO O PROVVEDIMENTO DERIVANTI DA CONTRATTO O ATTO ILLECITO, IVI COMPRESA

LA COLPA, EFFETTIVA O IMPLICITA, DI BACHARACH. I provvedimenti a disposizione dell'acquirente saranno limitati a quanto sopra riportato, con esclusione di ogni altro provvedimento, ivi compresi, a titolo esemplificativo ma non limitativo, danni accidentali o consequenziali. Nessun accordo che modifichi o estenda le garanzie, i provvedimenti o le limitazioni di cui sopra sarà vincolante per Bacharach, Inc. se non reso per iscritto e firmato da un rappresentante debitamente autorizzato di Bacharach.

È necessario registrare la propria garanzia accedendo alla seguente pagina: www.mybacharach.com

### CONDIZIONI DI ASSISTENZA

Bacharach, Inc. dispone di un centro di assistenza presso il proprio stabilimento. Anche alcuni distributori e agenti di Bacharach possono disporre di centri di riparazione; tuttavia, Bacharach non si assume alcuna responsabilità per il servizio di assistenza prestato da personale non Bacharach. Le riparazioni sono garantite per 90 giorni dalla data di spedizione (sensori, pompe, filtri e batterie presentano garanzie specifiche). Qualora l'analizzatore dovesse richiedere una riparazione che non rientri nella garanzia, è possibile contattare il distributore presso il quale si è acquistato il prodotto o contattare direttamente Bacharach.

Se Bacharach è tenuta a eseguire i lavori di riparazione, occorre inviare il dispositivo, in porto franco, al centro di assistenza più vicino. Prima della spedizione del prodotto a Bacharach, visitare il sito www.mybacharach.com per ottenere un numero di autorizzazione al reso merce (N. RMA). Tutti i prodotti resi devono essere accompagnati da un numero di autorizzazione al reso. Imballare il prodotto in modo appropriato (possibilmente nell'imballaggio originale), in quanto Bacharach non può essere ritenuta responsabile per eventuali danni subiti durante la spedizione al nostro centro. Includere sempre il numero di autorizzazione al reso, l'indirizzo di spedizione, il numero di telefono, i dati per la fatturazione e una descrizione del difetto riscontrato. Prima di procedere a qualsiasi intervento, il cliente verrà contattato per un preventivo del costo per le riparazioni previste. Per motivi legati alla responsabilità legale, Bacharach si attiene a una politica per tutte le riparazioni necessarie per riportare il prodotto in buone condizioni.

#### NOTIFICHE

Il prodotto è soggetto a continui miglioramenti e potenziamenti, pertanto le specifiche e le condizioni riportate nel presente documento potrebbero subire variazioni senza preavviso.

Bacharach, Inc. non potrà essere ritenuta responsabile per gli errori ivi contenuti o per danni incidentali o consequenziali derivanti dalla fornitura, dalle prestazioni o dall'uso di questo prodotto.

Il contenuto del presente documento non può essere fotocopiato, riprodotto né tradotto in un'altra lingua, in toto o in parte, senza il previo consenso scritto di Bacharach, Inc.

Copyright © 2020 Bacharach, Inc. Tutti i diritti riservati.

BACHARACH è un marchio registrato di Bacharach, Inc. Tutti gli altri marchi registrati, nomi commerciali, marchi depositati di servizi e loghi a cui si fa riferimento in questo documento, sono di proprietà delle rispettive aziende.

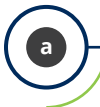

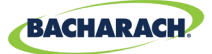

Q

# Sommario

| Intr | 00 | duzione                                | 1   |
|------|----|----------------------------------------|-----|
| 1.   | 1. | Informazioni sul presente manuale      | . 1 |
| 1.   | 2. | Convenzioni                            | .1  |
|      |    | 1.2.1 Istruzioni in forma breve        | 1   |
|      |    | 1.2.2 Iconografia                      | 2   |
| 1.   | 3. | Dichiarazioni generali sulla sicurezza | .2  |

### Descrizione del prodotto...... 4

| 2.1. | Panoramica del prodotto   | 4 |
|------|---------------------------|---|
| 2.2. | Usi previsti              | 5 |
| 2.3. | Caratteristiche           | 6 |
| 2.4. | Componenti                | 7 |
| 2.5. | Funzioni di comunicazione | 8 |

### **Installazione**

| 3.1. | Atten                         | zione e avvertenze                                          | .9   |
|------|-------------------------------|-------------------------------------------------------------|------|
| 3.2. | Ispezi                        | one preliminare                                             | .9   |
| 3.3. | Sedi i                        | donee / adeguate                                            | .10  |
| 3.4. | Mont                          | aggio del controller di rilevamento gas                     | .10  |
| 3.5. | Cabla                         | ggi elettrici                                               | .11  |
| 3.6. | Connessioni di comunicazione1 |                                                             |      |
|      | 3.6.1                         | Rete del controller di rilevamento gas MGS-408              | . 12 |
|      | 3.6.2                         | Integrazione con il sistema di gestione dell'edificio (BMS) | . 14 |
| 3.7. | Conne                         | essione con allarmi esterni                                 | .14  |
|      | 3.7.1                         | Panoramica                                                  | . 14 |
|      | 3.7.2                         | Procedura di connessione                                    | . 14 |

### Funzionamento ...... 15

| 4.1. Panoramica |        |                                | . 15 |
|-----------------|--------|--------------------------------|------|
|                 | 4.1.1  | Funzione principale            | . 15 |
|                 | 4.1.2  | Accensione                     | . 15 |
|                 | 4.1.3  | Tasti numero di canale         | . 15 |
|                 | 4.1.4  | Accesso e spostamento nel menu | . 15 |
| 4.2.            | Config | gurazione del controller       | . 16 |
|                 | 4.2.1  | Parametri di configurazione    | . 16 |
|                 | 4.2.2  | Impostazione relè              | . 17 |
|                 |        |                                |      |

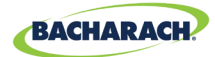

|      | 4.2.3  | Lampeggiante di allarme acustico/visivo (AV) | . 17 |
|------|--------|----------------------------------------------|------|
|      | 4.2.4  | Blocco guasto                                | . 18 |
|      | 4.2.5  | Contrasto LCD                                | . 18 |
|      | 4.2.6  | Luminosità e dimmer automatico LED           | . 19 |
|      | 4.2.7  | Data/Ora                                     | . 19 |
|      | 4.2.8  | Protezione con password                      | . 20 |
|      | 4.2.9  | Ripristino impostazioni di fabbrica          | 20   |
|      | 4.2.10 | Aggiornamento firmware                       | 21   |
| 4.3. | Impos  | tazione e riepilogo di canale                | . 22 |
|      | 4.3.1  | Panoramica di configurazione canale          | 22   |
|      | 4.3.2  | CH(X) MON (Monitor)                          | . 23 |
|      | 4.3.3  | CH(X) TYP (Tipo di strumento)                | . 23 |
|      | 4.3.4  | CH(X) ADR (Indirizzo nodo)                   | . 23 |
|      | 4.3.5  | CH(X) LOC (Posizione)                        | 24   |
| 4.4. | Acqui  | sizione dati                                 | 24   |
|      | 4.4.1  | Panoramica Acquisizione dati                 | 24   |
|      | 4.4.2  | Requisiti per la scheda SD                   | . 24 |
|      | 4.4.3  | Menu Acquisizione dati                       | . 24 |

#### MODBUS..... 27 5.1. Panoramica MODBUS......27 5.1.1 5.1.2 5.1.3 5.1.4 5.1.5 28 Zerminazione slave 5.1.6 5.2.

### Diagnostica e risoluzione dei problemi..... 37

| 6.1. | . Menu diagnostica |                            |      |
|------|--------------------|----------------------------|------|
|      | 6.1.1              | VISUALIZZA GUASTO CORRENTE | . 37 |
|      | 6.1.2              | VISUALIZZA ULTIMO GUASTO   | . 37 |
|      | 6.1.3              | CANCELLA GUASTO            | . 38 |
|      | 6.1.4              | CANCELLA ULTIMO GUASTO     | . 38 |
|      | 6.1.5              | CANCELLA ULTIMO ERRORE SD  | . 38 |
|      | 6.1.6              | ALIMENTAZIONE              | . 38 |
|      | 6.1.7              | MODBUS SLAVE               | . 38 |
|      | 6.1.8              | MODBUS MASTER              | . 39 |
| 6.2. | CODIC              | CI DI GUASTO               | . 39 |
| 6.3. | TEST [             | DEL SISTEMA                | .40  |
|      | 6.3.1              | TEST DEI RELÈ              | .40  |

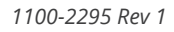

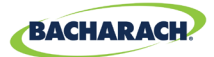

| 6.3.2 | TEST DEI LED            | 41 |
|-------|-------------------------|----|
| 6.3.3 | TEST DE TASTIERINO      | 41 |
| 6.3.4 | TEST LUCE INTERMITTENTE | 41 |
| 6.3.5 | TEST DELLA VENTOLA      | 41 |

# Informazioni aggiuntive...... 42

| 7.1. | Smaltimento dello strumento | 42 |
|------|-----------------------------|----|
| 7.2. | Specifiche tecniche         | 42 |

### Parti e accessori ...... 43

| 8.1. | Codici                    | 43 |
|------|---------------------------|----|
| 8.2. | Sedi centri di assistenza | 44 |

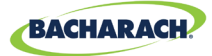

# 1. Introduzione

### **1.1. Informazioni sul presente manuale**

Grazie per aver acquistato il Controller di rilevamento gas Bacharach MGS-408. Per garantire la sicurezza dell'operatore e l'uso corretto del Controller di rilevamento gas, leggere il presente manuale per apprendere importanti informazioni sul funzionamento e sulla manutenzione dello strumento.

**IMPORTANTE:** prima di usare questo prodotto, leggere e seguire attentamente le istruzioni riportate nel manuale. Verificare che tutta la documentazione del prodotto venga adeguatamente conservata e resti a disposizione di chiunque utilizzi il dispositivo.

# 1.2. Convenzioni

### 1.2.1 Istruzioni in forma breve

Questo documento utilizza la forma breve per la descrizione dei passaggi (ad esempio nell'esecuzione dei comandi).

#### Istruzioni in forma breve:

Menu principale → Diagnostica → Cancella guasto → premere OK per cancellare il guasto.
 Passaggi richiesti:

- 1. Premere "OK" per accedere al Menu principale.
- 2. Selezionare "Diagnostica".
- 3. Selezionare "Cancella guasto".
- 4. Quando richiesto, premere "OK" per annullare il guasto corrente.

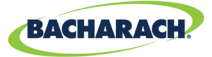

### 1.2.2 Iconografia

| Avviso                                                                                | lcona | Descrizione                                                                                                    |
|---------------------------------------------------------------------------------------|-------|----------------------------------------------------------------------------------------------------|
| PERICOLO                                                                              |       | Situazione pericolosa imminente che, se non evitata, causerà lesioni gravi o la morte.                                                                                                    |
| AVVERTENZA Situazione potenzialmente pericolosa potrebbe causare lesioni gravi o la m |       | Situazione potenzialmente pericolosa che, se non evitata, potrebbe causare lesioni gravi o la morte.                                                                                              |
| AVVERTENZA                                                                            | 4     | Potenziale rischio di folgorazione che, se non evitato, potrebbe causare lesioni gravi o la morte.                                                                                                |
| ATTENZIONE                                                                            |       | Situazione potenzialmente pericolosa che, se non evitata,<br>potrebbe causare lesioni fisiche o danni al prodotto<br>o all'ambiente. Può anche essere usato per segnalare<br>pratiche non sicure. |
| IMPORTANTE                                                                            | i     | Informazioni aggiuntive sull'uso del prodotto.                                                                                                    |

#### 1.3. Dichiarazioni generali sulla sicurezza

**IMPORTANTE:** prima di usare questo prodotto, leggere e seguire attentamente le istruzioni riportate nel manuale. Verificare che tutta la documentazione del prodotto venga adeguatamente conservata e resti a disposizione di chiunque utilizzi il dispositivo.

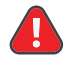

1

**PERICOLO:** questo strumento non è certificato o approvato per il funzionamento in atmosfere arricchite di ossigeno. La mancata osservanza di queste indicazioni può provocare lesioni personali o la morte.

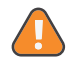

**AVVERTENZA:** il prodotto non deve mai essere azionato senza un'adeguata connessione di protezione a massa. La mancata osservanza di questa avvertenza può produrre un potenziale rischio di folgorazione ed è inoltre una violazione agli standard elettrici applicabili a questa categoria di apparecchi.

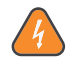

**AVVERTENZA:** prima di eseguire interventi all'interno dell'involucro del MGS-408, staccare sempre l'alimentazione CA prestando estrema cautela quando si accede all'interno dell'apparecchio. Solo il personale qualificato per la manutenzione elettrica può eseguire i collegamenti e le modifiche.

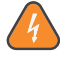

**AVVERTENZA:** NON usare sapone e acqua o altri detergenti per la pulizia esterna del prodotto: usare esclusivamente un PANNO ASCIUTTO. La mancata osservanza di questa avvertenza può rappresentare un potenziale rischio di folgorazione.

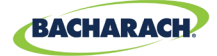

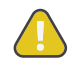

**ATTENZIONE:** l'uso improprio diverso da quanto specificato dal produttore può danneggiare la protezione del prodotto. Le modifiche, non debitamente approvate, apportate a questo strumento annulleranno la garanzia.

**ATTENZIONE:** se si sospettano malfunzionamenti o guasti, NON continuare a utilizzare questo apparecchio. In tali evenienze, scollegare l'apparecchio dall'alimentazione e contattare un tecnico di assistenza qualificato o il Centro assistenza Bacharach più vicino.

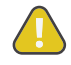

**ATTENZIONE:** per i cablaggi elettrici e di comunicazione utilizzare SOLO i pressacavi in dotazione. La garanzia è invalidata se si praticano dei fori nella scatola.

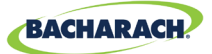

# 2. Descrizione del prodotto

### 2.1. Panoramica del prodotto

Il Controller di rilevamento gas MGS-408 visualizza informazioni centralizzate e complete sullo stato di tutti i rilevatori di gas collegati. È possibile collegare fino a 8 rilevatori di gas Bacharach al MGS-408 tramite RTU Modbus. Di seguito sono riportati i rilevatori di gas compatibili:

• MGS-410

MGS-250

• MGS-450

• MGS-550

• MGS-460

Il MGS-408 può essere utilizzato per fornire alimentazione a ogni rilevatore di gas compatibile connesso, evitando l'esigenza di separare l'alimentazione nella sede del rilevatore di gas.

Lo stato del MGS-408 è visibile su uno schermo LCD e un gruppo di LED che rappresentano il canale / sensore collegato ad esso. Ogni canale / sensore ha una fila di LED dedicati che indicano lo stato del sensore:

• Alimentazione

- Allarme basso
- Allarme alto
   Guasto

Lo schermo LCD visualizza la lettura corrente del gas e il tipo di gas per il canale selezionato oppure uno stato di allarme e / o guasto. Lo schermo LCD inoltre è utilizzato per la configurazione del MGS-408 attraverso il tastierino integrato.

L'MGS-408 prevede anche un allarme sonoro integrato in aggiunta al LED di stato dell'allarme. È possibile installare un lampeggiante opzionale nella parte superiore del corpo per fornire un'ulteriore segnalazione dell'allarme.

L'MGS-408 è dotato di relè (per la segnalazione di uno stato di allarme alto, allarme basso e guasto) è può operare come dispositivo slave Modbus per permettere il collegamento di un dispositivo di terzi, come un Building Management System (BMS) o un Programmable Logic Controller (*PLC*).

Sull'MGS-408 è anche possibile eseguire l'acquisizione dei dati tramite la scheda SD integrata, da rimuovere al bisogno per scaricare i dati acquisiti su un computer. I dati sono corredati di indicazione della data e dell'ora per tutti gli allarmi alti e bassi e tutti i guasti.

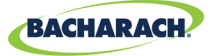

Fig. 2-1: Il Controller di rilevamento gas MGS-408

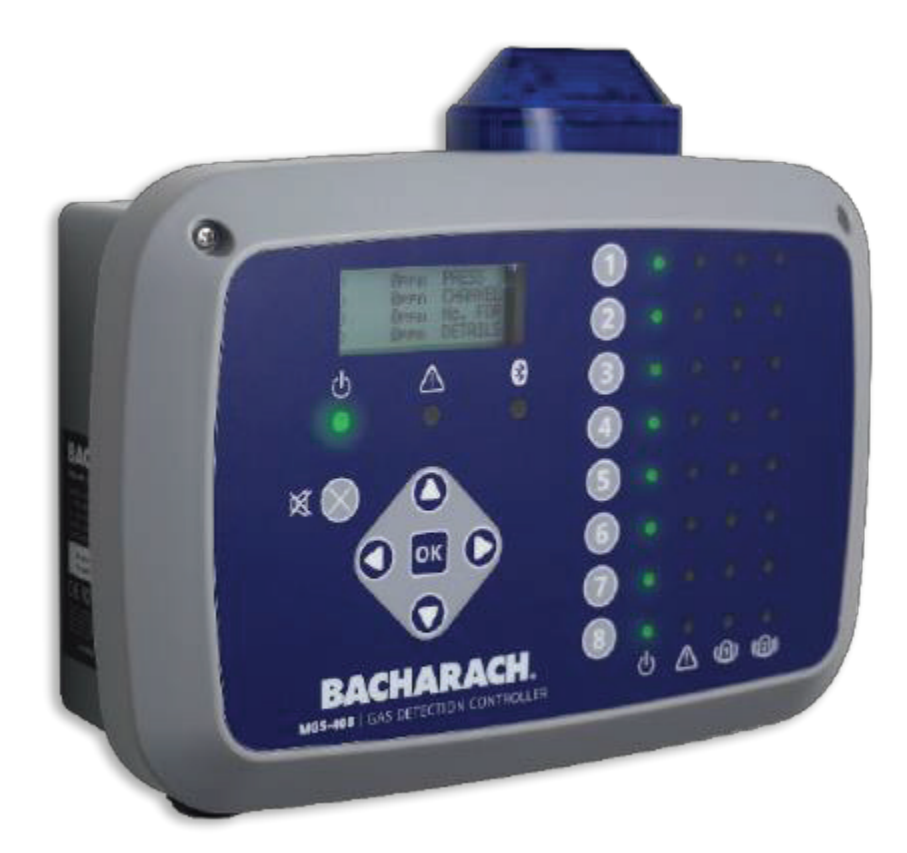

**AVVERTENZA:** questo strumento non è certificato o approvato per il funzionamento in atmosfere arricchite di ossigeno. La mancata osservanza di questa indicazione può causare ESPLOSIONE.

**AVVERTENZA:** per motivi di sicurezza, NON utilizzare lo strumento in ambienti classificati come pericolosi, poiché non è stati progettato per soddisfare i requisiti di sicurezza intrinseca richiesti in tali aree.

### 2.2. Usi previsti

 $(\mathbf{I})$ 

L'MGS-408 offre avvisi sonori e visivi e informazioni sullo stato di una rete di rilevatori di gas centralizzata. Tali informazioni consentono la lettura concisa e immediata di qualsiasi stato di allarme o guasto relativo a un rilevatore di gas collegato posto all'esterno dell'area controllata, come richiesto da numerose leggi e normative.

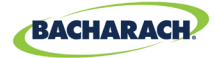

## 2.3. Caratteristiche

| Opzioni di               | Da 100 a 240 VCA, 50/60 Hz, 80 W (max.)                                                                                                    |  |  |
|--------------------------|----------------------------------------------------------------------------------------------------|--|--|
| alimentazione            | Fornisce alimentazione fino a un massimo di 8 rilevatori<br>di gas Bacharach compatibili                                                                                                    |  |  |
| Uscita/<br>Comunicazioni | <ul> <li>RTU Modbus RS485 Master per rilevatori di gas</li> <li>LED di stato/diagnostica <ul> <li>Controller (alimentazione, guasto)</li> <li>Rilevatori di gas (alimentazione, guasto, allarme basso, allarme alto)</li> </ul> </li> <li>Uscite <ul> <li>3 relè (universale: allarme alto / allarme basso / guasto)</li> <li>RTU Modbus RS-485 Slave</li> </ul> </li> </ul> |  |  |
|                          | <ul><li>Opzionale</li><li>Luce intermittente di uscita integrata</li></ul>                                                                                                    |  |  |
| Acquisizione dati        | Tramite scheda SD da 32 GB in dotazione; tratterrà fino a<br>10 anni di dati registrati.                                                                                                    |  |  |
| Interfaccia<br>utente    | Schermo LCD<br>Tastierino integrato                                                                                                    |  |  |

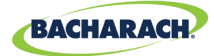

### 2.4. Componenti

Fig. 2-2: Disposizione dei componenti

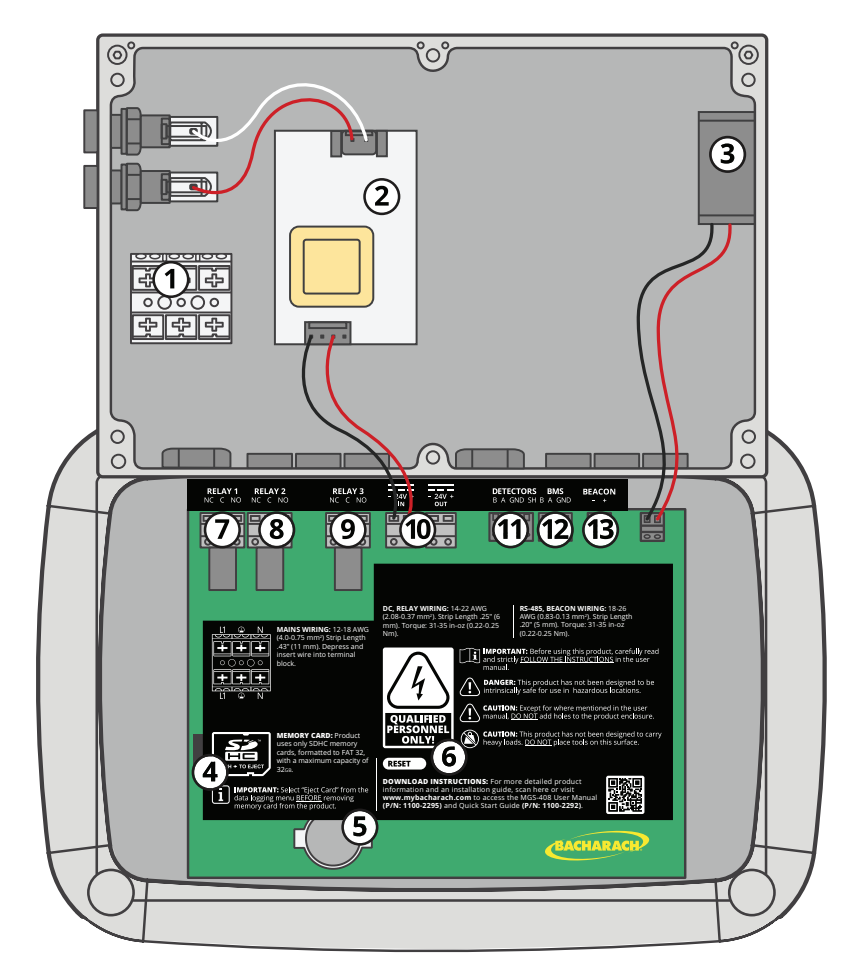

| N. | Descrizione componente          | N. | Descrizione componente                                |
|----|---------------------------------|----|-------------------------------------------------------|
| 1  | Morsettiera di alimentazione CA | 8  | Relè Allarme Basso                                    |
| 2  | Alimentazione                   | 9  | Relè Guasto                                           |
| 3  | Ventola                         | 10 | Connettore alimentazione sensore                      |
| 4  | Slot per scheda SD              | 11 | Connettore Modus sensore                              |
| 5  | Batteria formato bottone        | 12 | Connettore Modbus BMS                                 |
| 6  | Interruttore di reset           |    | Connettore lampeggiante AV                            |
| 7  | Relè Allarme alto               | 13 | (il lampeggiante esterno non<br>è mostrato in figura) |

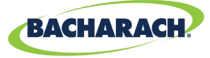

Fig. 2-3: Disposizione del pannello frontale

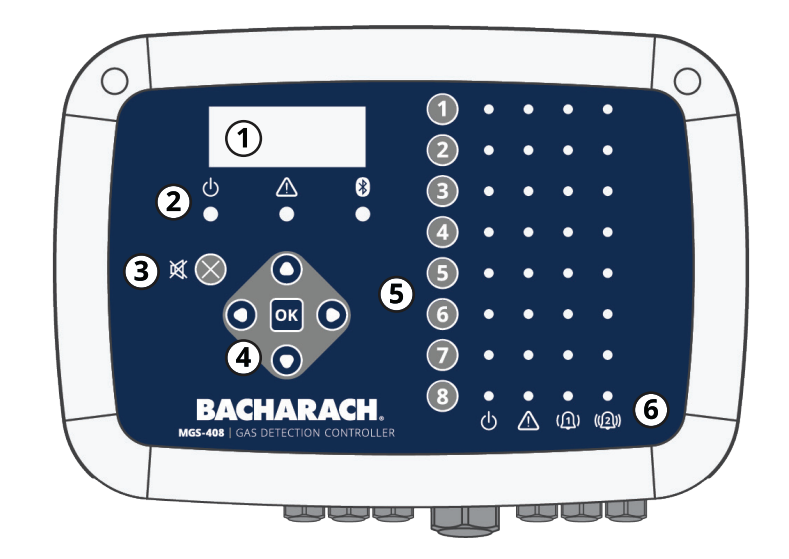

| N. | Descrizione componente                                              |
|----|---------------------------------------------------------------------|
| 1  | Schermo LCD                                                         |
| 2  | Spie LED Power (Alimentazione), Warning (Avvertenza)<br>e Bluetooth |
| 3  | Pulsante tacitazione allarme                                        |
| 4  | Tastierino principale   Tasti freccia e OK                          |
| 5  | Tasti canale                                                        |
| 6  | LED Alimentazione, Guasto, Allarme 1, Allarme 2 per<br>ogni canale  |

i

**NOTA:** la spia Bluetooth si accende quando viene stabilita una connessione di comunicazione Bluetooth tra l'app mobile e un sensore a valle.

## 2.5. Funzioni di comunicazione

Il Controller di rilevamento gas MGS-408 offre una comunicazione a due vie completa utilizzando un'interfaccia RS-485. Lo standard del protocollo di comunicazione è RTU MODBUS.

È possibile configurare il controller come master del Modbus per agire da sede centralizzata per tutti gli otto sensori di gas oppure come Modbus slave da connettere a un sistema di gestione dell'edificio per ottenere una soluzione di rilevamento di gas completa.

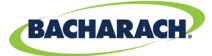

# 3. Installazione

### 3.1. Attenzione e avvertenze

**AVVERTENZA:** rischio di esplosione! Non montare il controller di rilevamento gas MGS-408 in un'ambiente che può contenere vapori o liquidi infiammabili. Il funzionamento di apparecchiature elettriche in tale ambiente rappresenta un rischio per la sicurezza.

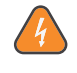

**AVVERTENZA:** l'installazione elettrica deve essere eseguita da un tecnico qualificato e deve essere conforme a tutte le normative di sicurezza elettrica locali e NEC/CEC applicabili.

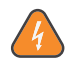

**AVVERTENZA:** il cavo di massa dell'alimentazione CA deve essere prima collegato al terminare di terra del monitor. Il prodotto non deve mai essere utilizzato senza un'adeguata connessione di protezione a massa. La mancata osservanza di questa avvertenza può produrre un potenziale rischio di folgorazione ed è inoltre una violazione agli standard elettrici applicabili a questa categoria di apparecchi.

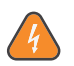

**AVVERTENZA:** rischio di folgorazione! Prima di eseguire un intervento all'interno del monitor, disattivare sempre l'alimentazione CA.

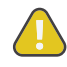

**ATTENZIONE:** l'esecuzione di fori nell'alloggiamento del controller di rilevamento gas MGS-408 potrebbe danneggiare l'unità e inoltre annullare la garanzia. Utilizzare i pressacavi in dotazione per eseguire i collegamenti elettrici.

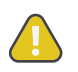

**ATTENZIONE:** il controller di rilevamento gas MGS-408 è dotato di componenti elettronici sensibili molto delicati. Non toccare né interferire con tali componenti.

# **3.2. Ispezione preliminare**

Il Controller di rilevamento gas MGS-408 viene sottoposto a un'accurata ispezione e a prove di funzionamento in fabbrica prima della spedizione. Si raccomanda comunque un controllo dello strumento prima dell'installazione. Controllare che l'esterno dell'alloggiamento non presenti segni evidenti di danni dovuti alla spedizione. Svitare le due viti poste in alto sul coperchio della custodia e aprire il pannello frontale. Eseguire un controllo visivo dell'alloggiamento verificando che i fili e i componenti siano correttamente nelle rispettive sedi. Se si riscontra un danno, contattare un tecnico di riparazione qualificato o il Centro assistenza Bacharach più vicino.

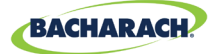

## 3.3. Sedi idonee / adeguate

Installare il Controller di rilevamento gas MGS-408 in posizione centrale all'interno dell'edificio (preferibilmente all'esterno dell'ambiente con attrezzature meccaniche) e facilmente raggiungibile per consentire il monitoraggio visivo e la manutenzione. La sicurezza dell'operatore è affidata a questo "split architecture design".

Sporco, grasso e oli possono influire negativamente sul funzionamento del controller. Installare il controller lontano dalla luce diretta del sole in un'area pulita e asciutta non soggetta a temperature o livelli di umidità estremi. È consentita l'installazione in un ambiente con attrezzature meccaniche solo in presenza di idonee condizioni ambientali. Se non si è certi dell'idoneità delle condizioni ambientali, installare l'unità esternamente all'ambiente con attrezzature meccaniche in una zona più pulita dell'edificio.

Per l'utilizzo delle comunicazioni RS-485, la distanza massima tra il controller e il rilevatore di gas più lontano non deve superare i 1000 piedi (305 m). La distanza consentita è inferiore nel caso di utilizzo del controller quale fonte di alimentazione per i trasmettitori di gas collegati a valle. Eseguire un controllo con un indicatore a filo calibrato per evitare cali di tensione dovuti alla distanza. (Si veda "3.6.1 Rete del controller di rilevamento gas MGS-408" a pagina 12.)

L'interfaccia fornita con il controller permette di monitorare, di confermare gli allarmi e di osservare le condizioni all'interno dell'ambiente con attrezzature meccaniche.

### 3.4. Montaggio del controller di rilevamento gas

Il controller di rilevamento gas MGS-408 deve essere installato a piombo, in piano e fissato a una superficie rigida. La custodia presenta quattro fori predisposti per il montaggio dell'unità tramite i dispositivi di fissaggio a testa tronco-conica n. 6 (*o M3.5 o M4*) (*in dotazione*). Per accedere ai fori di montaggio posizionati in corrispondenza dei quattro angoli della custodia, svitare le due viti poste in alto sul coperchio della custodia e aprire il pannello frontale. Montare e serrare adeguatamente le viti in modo che l'unità sia adeguatamente fissata alla superficie di supporto, quindi chiudere il pannello frontale e avvitare le viti del coperchio della custodia.

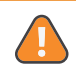

**AVVERTENZA:** i conduttori in rame utilizzati per il collegamento all'alimentazione principale devono soddisfare i requisiti delle norme locali e NEC / CEC.

i

**NOTA:** installare un interruttore automatico o disgiuntore certificato dell'alimentazione CA accanto al controller rispettando le normative locali e nazionali applicabili. L'installazione di un interruttore dell'alimentazione CA invece di un interruttore automatico impone l'aggiunta di un limitatore di corrente o di un fusibile di portata nominale adeguata CERTIFICATO come previsto dalle normative locali e nazionali. Le icone che contraddistinguono le posizioni dell'interruttore o dell'interruttore automatico devono indicare (I) per acceso e (O) per spento.

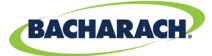

# 3.5. Cablaggi elettrici

La custodia del controller presenta due pressacavi M20 destinati all'ingresso dell'alimentazione. È possibile sostituire uno dei pressacavi M20 per installare un adattatore adeguato per canalina da ½".

Individuare i morsetti di alimentazione CA e di massa sulla morsettiera di ingresso dell'alimentazione. Fissare il filo neutro dell'alimentazione CA in ingresso (bianco / blu), il filo di fase (nero / marrone) e il filo di massa ai morsetti corrispondenti, usando un cacciavite per premere le linguette dei morsetti come indicato in "(Figura 1) Schema elettrico MGS-408, 410, 450, 460, 550 e 250" a pagina 14.

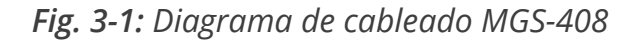

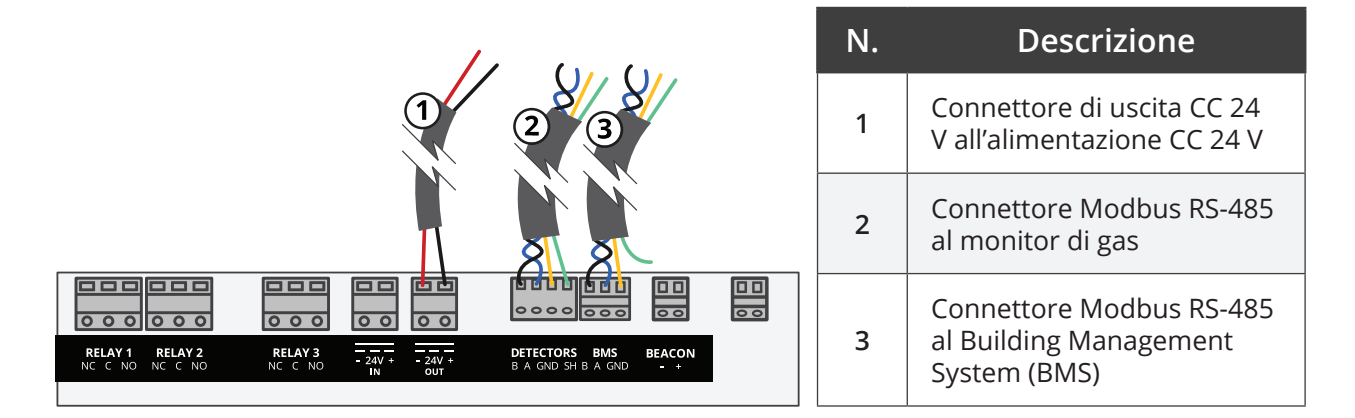

Interno all'ambiente con attrezzature meccaniche / Congelatore / Refrigeratore

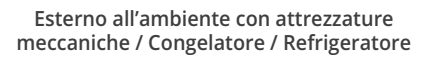

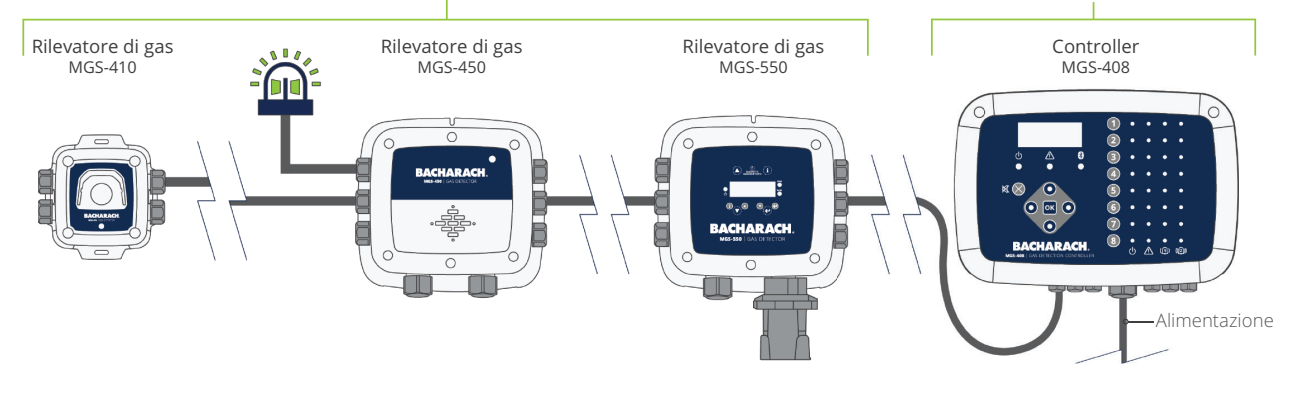

**i** 

i

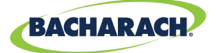

## 3.6. Connessioni di comunicazione

#### 3.6.1 Rete del controller di rilevamento gas MGS-408

Il controller di rilevamento gas MGS-408 è connesso ai rilevatori di gas MGS410, 450, 460, 550, 250 tramite un cavo bipolare schermato (*Belden 3106A o equivalente*). Quando si utilizzano esclusivamente le comunicazioni Modbus, la distanza massima tra il rilevatore di gas più lontano e il controller di rilevamento gas MGS-408 non deve superare 1.372 metri (4.500 piedi).

Per l'utilizzo delle comunicazioni Modbus, la distanza massima tra il controller MGS-408 e il rilevatore di gas Bacharach più lontano non deve superare i 305 metri (1.000 *piedi*). La distanza massima consentita si riduce nel caso il controller MGS-408 venga utilizzato quale fonte di alimentazione per i sensori di gas Bacharach a causa dei cali di tensione nel cavo. Per l'utilizzo del controller MGS-408 come fonte di alimentazione per i sensori Bacharach occorre tenere presente le seguenti esigenze: i requisiti di alimentazione totali dei sensori, la sezione del cavo utilizzato e la distanza dal rilevatore di gas più lontano.

**NOTA:** il cavo consigliato per l'alimentazione del Modbus e dei sensori è il cavo bipolare/schermato 16-20AWG, Belden 3106A.

| Modello | Carico (W) |
|---------|------------|
| MGS-250 | 2,5        |
| MGS-410 | 4          |
| MGS-450 | 4          |
| MGS-460 | 4          |
| MGS-550 | 8          |

Requisiti di alimentazione dei sensori di gas Bacharach

**NOTA:** l'utilizzo di un rilevatore di gas MGS-550 con due sensori connessi viene conteggiato come (2) canali sul controller.

La distanza massima dal sensore più lontano non deve essere superiore alle lunghezze riportate sotto in base ai requisiti di alimentazione totali di tutti i sensori da connettere al MGS-4018, ad es., per (8) sensori MGS-410 l'alimentazione totale richiesta è 32 w.

| Carico     | Lunghezza massima del cavo in m (ft) |                          |                          |                           |                          |  |  |
|------------|--------------------------------------|--------------------------|--------------------------|---------------------------|--------------------------|--|--|
| totale (W) | 20 AWG                               | 18 AWG                   | 16 AWG                   | 14 AWG                    | 12 AWG                   |  |  |
| 2          | <b>1000</b> <i>(305)</i>             | <b>1000</b> <i>(305)</i> | <b>1000</b> <i>(305)</i> | <b>1000</b> <i>(305)</i>  | <b>1000</b> <i>(305)</i> |  |  |
| 4          | <b>1000</b> <i>(305)</i>             | <b>1000</b> <i>(305)</i> | <b>1000</b> <i>(305)</i> | <b>1000 (</b> <i>305)</i> | <b>1000</b> <i>(305)</i> |  |  |

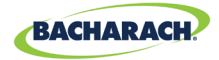

| 6  | <b>724</b> (221)                | <b>1000</b> <i>(305)</i> | <b>1000</b> <i>(305)</i> | <b>1000</b> <i>(305)</i>   | <b>1000</b> <i>(305)</i>   |
|----|---------------------------------|--------------------------|--------------------------|----------------------------|----------------------------|
| 8  | <b>543</b> (166)                | <b>861</b> <i>(263)</i>  | <b>1000</b> <i>(305)</i> | <b>1000</b> <i>(305)</i>   | <b>1000</b> <i>(305)</i>   |
| 10 | <b>434</b> (133)                | <b>689</b> <i>(210)</i>  | <b>1000</b> <i>(305)</i> | <b>1000</b> <i>(305)</i>   | <b>1000</b> <i>(305)</i>   |
| 12 | 362 (111)                       | <b>574</b> (175)         | <b>914</b> (279)         | 1 <b>000</b> <i>(</i> 305) | 1 <b>000</b> <i>(</i> 305) |
| 14 | <b>310</b> <i>(</i> 95 <i>)</i> | <b>492</b> (150)         | <b>783</b> (239)         | <b>1000</b> <i>(305)</i>   | <b>1000</b> <i>(305)</i>   |
| 16 | <b>271</b> (83)                 | <b>430</b> (132)         | <b>685</b> (209)         | <b>1000</b> <i>(305)</i>   | <b>1000</b> <i>(305)</i>   |
| 18 | 241 (74)                        | 383 (117)                | <b>609</b> (186)         | <b>967</b> (295)           | <b>1000</b> <i>(305)</i>   |
| 20 | <b>217</b> (67)                 | <b>344</b> (105)         | <b>548</b> (168)         | <b>870</b> (266)           | <b>1000</b> <i>(305)</i>   |
| 22 | <b>197</b> (61)                 | <b>313</b> <i>(96)</i>   | <b>498</b> (152)         | <b>791</b> (242)           | <b>1000</b> <i>(305)</i>   |
| 24 | <b>181</b> <i>(56)</i>          | <b>287</b> (88)          | <b>457</b> (140)         | <b>725</b> (221)           | <b>1000</b> <i>(305)</i>   |
| 26 | <b>167</b> <i>(51)</i>          | <b>265</b> (81)          | <b>422</b> (129)         | <b>670</b> (205)           | 1 <b>000</b> <i>(305)</i>  |
| 28 | 155 (48)                        | <b>246</b> (75)          | <b>392</b> (120)         | <b>622</b> (190)           | <b>989</b> (302)           |
| 30 | <b>145</b> (45)                 | 230 (71)                 | <b>365</b> (112)         | 580 (177)                  | <b>923</b> (282)           |
| 32 | 136 (42)                        | 215 (66)                 | <b>343</b> (105)         | <b>544</b> (166)           | <b>866</b> (264)           |

Per il cablaggio di comunicazione RS-485 tra il monitor di gas e il controller di rilevamento gas MGS-408, la connessione deve essere eseguita come segue:

- 1. Individuare il connettore Modbus/RS-485 sul rilevatore di gas. (Consultare "(Figura 1) Schema elettrico MGS-408, 410, 450, 460, 550 e 250" a pagina 14 di seguito. Per informazioni aggiuntive, consultare il manuale del rilevatore di gas).
- 2. Collegare un capo del doppino bipolare schermato al punto di connessione "B"; annotare il colore del cavo.
- 3. Collegare il capo del secondo cavo al punto di connessione "A"; annotare il colore del cavo.
- 4. Collegare la massa al punto di connessione "GND".
- 5. Collegare la connessione di schermatura o il filo di terra al punto di connessione "SH".
- 6. Individuare i connettori Modbus/RS 485 sul controller di rilevamento gas MGS-408. Il connettore Modbus/RS-485 a sinistra (etichettato "Detectors") è destinato ai dispositivi "slave" posti a valle (è inclusa una posizione di schermatura dedicata), mentre il connettore Modbus/RS-485 a destra (etichettato "BMS") è utilizzato per connettere i dispositivi "master" a monte nella linea, come i dispositivi di gestione dell'edificio.

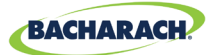

#### 3.6.2 Integrazione con il sistema di gestione dell'edificio (BMS)

Un secondo connettore RS-485 permette la comunicazione tra il sistema di gestione dell'edificio e il controller di rilevamento gas MGS-408 tramite protocollo Modbus *(si veda "5.2. Registri MODBUS" a pagina 29).* Per la connessione è utilizzato un cavo bipolare schermato *(Belden 3106A o equivalente).* Per accedere all'interno del controller di rilevamento gas MGS-408 utilizzare i restanti pressacavi di servizio. Individuare il connettore Modbus/RS-485. Seguendo l'orientamento indicato sulla scheda, collegare i cavi al connettore. Verificare che la polarità corrisponda al cablaggio del sistema di gestione dell'edificio. La connessione schermata deve essere collegata a massa solamente al dispositivo BMS, non al controller.

## 3.7. Connessione con allarmi esterni

#### 3.7.1 Panoramica

Per il collegamento di un lampeggiante esterno, è disponibile un contatto 24 VCC denominato "BEACON". I morsetti possono dissipare fino a 300 mA a 24 VCC. La luce accessoria Bacharach codice 1100-23XX è destinata all'uso con il controller di rilevamento gas MGS-408.

l contatti relè passo C sono destinati alle condizioni di GUASTO, ALLARME BASSO e ALLARME ALTO.

#### 3.7.2 Procedura di connessione

ATTENZIONE: per accedere all'interno del controller utilizzare i restanti pressacavi liberi. L'esecuzione di fori nell'alloggiamento del controller di rilevamento gas MGS-408 potrebbe danneggiare l'unità e inoltre annullare la garanzia. Individuare i connettori del relè. Collegare i cavi ai connettori.

i

i

**NOTA:** è possibile prelevare l'alimentazione per gli allarmi esterni dal connettore IN CA.

**NOTA:** il valore nominale dei contatti relè è 5 A a 250 VCA (contatto N.A.) e 2 A a 250 VCA (*contatto N.C.*).

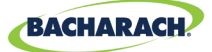

# 4. Funzionamento

### 4.1. Panoramica

#### 4.1.1 Funzione principale

Ogni cinque secondi, il controller di rilevamento gas MGS-408 acquisisce la concentrazione di gas e le informazioni di stato da ogni rilevatore di gas connesso. Lo schermo LCD visualizza la concentrazione di gas e lo stato di connessione; le condizioni di allarme e di guasto di ogni canale sono indicate dalla matrice a LED. Quando l'acquisizione dei dati è abilitata ed è installata una scheda SD (*si veda la Sezione 4.4 a pagina 24*), il controller acquisisce ogni 10 secondi le informazioni su stato e concentrazione per ogni rilevatore di gas connesso. Le informazioni di stato del controller e i dati del rilevatore possono essere trasmessi anche tramite MODBUS a un dispositivo master o al BMS.

#### 4.1.2 Accensione

Dopo l'accensione, lo schermo LCD visualizza il numero di revisione del firmware seguito da un test di prova automatico dei LED / LCD e del lampeggiante. Il controller inizia quindi la scansione dei rilevatori connessi visualizzando sullo schermo LCD la concentrazione di gas di ogni rilevatore e le informazioni di stato sulla matrice a LED.

#### 4.1.3 Tasti numero di canale

Premendo un tasto numero di canale viene visualizzata una schermata a scorrimento dei canali che riporta le informazioni di un rilevatore specifico. Premere il tasto numero di canale una seconda volta per accedere al menu di configurazione del canale.

#### 4.1.4 Accesso e spostamento nel menu

Per accedere al menu livello di sistema:

► Dal *Menu principale* → premere *OK*. La voce di menu selezionata è contrassegnata da puntatori triangolari a destra e sinistra della descrizione

Quando non è possibile visualizzare completamente tutte le voci in elenco nel menu, a destra sullo schermo compaiono i tasti freccia su e giù che permettono di scorrere il contenuto.

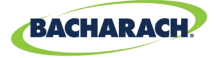

Fig. 4-1: Menu principale

Alcune delle schermate richiedono l'inserimento di dati, quali configurazione di data e ora o descrizione della posizione e vengono visualizzate con una funzione già selezionata, come mostrato in "(Figura 3) Esempio di inserimento di dati richiesti" di seguito. Scorrere le funzioni presenti per tale posizione utilizzando i tasti freccia su e giù. Per spostare il cursore sulla funzione successiva, utilizzare i tasti freccia destra e sinistra. Completata le selezione delle funzioni della schermata, premere OK per confermare le selezioni.

Fig. 4-2: Esempio di inserimento di dati richiesti

ENTER CH 1 LOCATION

(LOCATION

## 4.2. Configurazione del controller

#### 4.2.1 Parametri di configurazione

Prima di utilizzare il controller, l'utente deve impostare diversi parametri che variano il base al tipo di cablaggio adottato per il controller.

► Menu principale → CONTRLR CONFIG → premere OK per accedere al menu dei parametri di configurazione:

Fig. 4-3: Impostazione della configurazione del controller

CONTRLE CONFIG
 CHANNEL CONFIG
 DATA LOGGING
 ↓ MODBUS CONFIG
 ↓

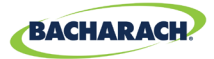

#### 4.2.2 Impostazione relè

Per accedere al menu Impostazione relè:

► Menu principale → CONTRLR CONFIG → RELAYS → premere OK.

Questo menu permette di configurare ognuno dei tre relè per il funzionamento normale o fail safe. Per impostazione predefinita, i relè sono configurati su normale, quindi i contatti normalmente aperti si chiudono quando un evento corrisponde all'assegnazione di quel relè. Selezionando fail safe, il relè è eccitato allo stato normale ma viene diseccitato nel caso si verifichi l'evento assegnato a tale relè o a causa di un'interruzione di corrente.

Per selezionare il tipo di allarme per ogni relè:

- Menu principale → CONTRLR CONFIG → RELAYS → premere OK per accedere al menu Impostazione relè.
- Premere le *frecce su/giù* e selezionare il relè, quindi premere OK. (Il tipo di configurazione corrispondente al relè selezionato inizia a lampeggiare).
- Premere la *freccia destra/sinistra* per cambiare il tipo di configurazione, quindi premere OK.

Fig. 4-4: Menu di configurazione relè

► LO ALARM NORM ◀ HI ALARM NORM FAULT NORM

Fig. 4-5: Commutazione dell'impostazione allarme

LO ALARM FAIL SF 4 HI ALARM NORM FAULT NORM

#### 4.2.3 Lampeggiante di allarme acustico/visivo (AV)

Se il sistema è dotato di lampeggiante e allarme acustico interno, è possibile abilitarli per segnalare una condizione di allarme. Con questa funzione abilitata, in presenza di una condizione di allarme, il lampeggiante viene eccitato e l'allarme acustico emette dei bip.

► Menu principale → CONTRLR CONFIG → AV ALARM → premere OK per accedere al menu di configurazione dell'allarme AV.

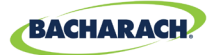

Premere le *frecce su/giù* e selezionare il relè, quindi premere *OK*.
 (Il tipo di configurazione corrispondente al relè selezionato inizia a lampeggiare).

Fig. 4-6: Configurazione allarme AV

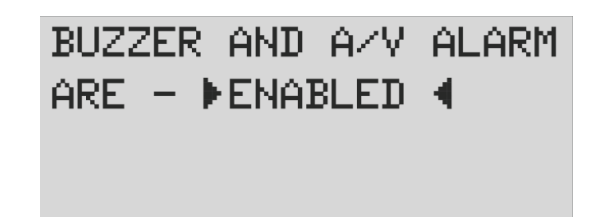

#### 4.2.4 Blocco guasto

Per impostazione predefinita, la funzione di blocco guasto è DISABILITATA per permettere l'annullamento della condizione da parte dell'indicazione guasto senza l'intervento dell'utente. Se la funzione è ABILITATA, l'indicazione di guasto continua anche dopo l'annullamento della condizione, finché l'utente annulla i guasti correnti selezionando "ANNULLA GUASTO" dal menu di diagnostica.

Fig. 4-7: Blocco guasto

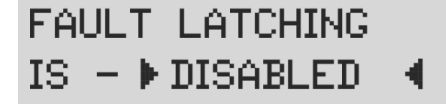

#### 4.2.5 Contrasto LCD

La schermata di impostazione del contrasto LCD permette di regolare il contrasto da 1 a 63; l'impostazione predefinita è 30.

- ► Menu principale → CONTRLR CONFIG → LCD CONTRAST → premere OK per accedere al menu Contrasto.
- ▶ Premere le *frecce destra/sinistra* per regolare il contrasto, quindi premere OK.

Fig. 4-8: Impostazione contrasto

USE ARROW KEYS TO ADJUST CONTRAST 30

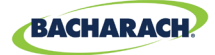

#### 4.2.6 Luminosità e dimmer automatico LED

È possibile regolare da 0 a 10 la luminosità dei LED sul pannello frontale.

- ► Menu principale → CONTRLR CONFIG → LCD BRIGHTNESS → premere OK per accedere al menu Luminosità.
- ▶ Premere le *frecce destra/sinistra* per regolare la luminosità, quindi premere OK.

Una luminosità impostata su 10 può essere visibile a grande distanza, ma risulterebbe troppo intensa per l'utente che utilizza il tastierino. Per ovviare a tale condizione, quando l'utente usa il tastierino la luminosità si regola automaticamente a un livello di comfort, per tornare alla luminosità configurata quando il tastierino non viene usato per un determinato tempo.

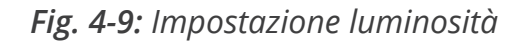

#### USE ARROW KEYS TO ADJUST BRIGHTNESS 05

#### 4.2.7 Data/Ora

Controllare e impostare l'orologio in tempo reale al termine dell'installazione o in caso di sostituzione della batteria formato bottone. Per inserire o modificare il mese, giorno, anno, ora e minuti, scorrere il menu.

- ► Menu principale → CONTRLR CONFIG → DATE/TIME→ premere OK per accedere al menu Data/ora.
- ▶ Premere le *frecce su/giù* per selezionare l'incremento data/ora da modificare, quindi premere *OK*.

(Îl numero selezionato inizia a lampeggiare).

Premere le *frecce su/giù* per modificare, le *frecce destra/sinistra* per spostare il cursore, quindi premere OK.

Fig. 4-10: Menu data/ora

| •            | MONTH | 01   | • |
|--------------|-------|------|---|
|              | DAY   | 04   |   |
|              | YEAR  | 2019 |   |
| $\downarrow$ | HOUR  | 10   | ∳ |

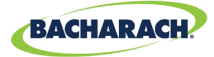

#### 4.2.8 Protezione con password

Per impedire la modifica non autorizzata dei parametri configurati, è possibile impostare una password di protezione del controller di rilevamento gas MGS-408. Se la protezione con password è abilitata, l'operatore può continuare a spostarsi tra le schermate per verificare le impostazioni e monitorare lo stato della rete. Al momento della spedizione, la funzione protezione con password è OFF (*disabilitata*). Per abilitare la protezione con password, inserire una password a 3 cifre (*non lo zero*). Quando la protezione è abilitata, al tentativo di modificare un parametro di configurazione viene visualizzato un messaggio di richiesta di inserimento della password. Dopo aver inserito la password, l'utente ha 30 minuti per eseguire le modifiche, al termine dei quali viene di nuovo visualizzato il messaggio di richiesta della password. Per disabilitare la protezione con password, impostare la password con tutti zeri (000).

- ► Menu principale → CONTRLR CONFIG → PASSWORD → premere OK per accedere alla Protezione con password.
- Premere le *frecce su/giù* per selezionare un numero, le *frecce destra/sinistra* per spostare il cursore, quindi premere OK.

Fig. 4-11: Protezione con password

ENTER NEW PASSWORD

**> 00 4** 

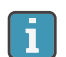

**IMPORTANTE:** annotare la password e conservarla.

#### 4.2.9 Ripristino impostazioni di fabbrica

Selezionando FACTORY RESET vengono ripristinate le impostazioni di fabbrica predefinite. Poiché questa funzione cancella tutte le impostazioni dell'utente che dovrà così riconfigurare ogni canale, il sistema chiede una conferma dell'azione. Per questo motivo, si consiglia di annotare le impostazioni delle schermate di modifica di ogni canale prima di eseguire una reimpostazione.

- ► Menu principale → CONTRLR CONFIG → FACTORY RESET → premere OK per eseguire il ripristino impostazioni di fabbrica.
- ▶ Premere *OK* per continuare; *X* per uscire.

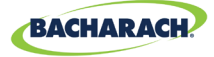

Fig. 4-12: Ripristino impostazioni di fabbrica

RESET TO FACTORY DEFAULTS <OK> TO PROCEED <X> TO QUIT

#### 4.2.10 Aggiornamento firmware

Quando viene rilasciato un aggiornamento firmware, l'installazione deve avvenire tramite scheda SD. Selezionare 'ESPELLI SD' dal menu 'ACQUISIZIONE DATI' e rimuovere la scheda SD. Utilizzando un PC o laptop, rinominare il file dell'immagine del nuovo firmware su MGS408.txt e copiarlo sulla scheda SD. Inserire nuovamente la scheda SD nello slot sul controller e selezionare 'UPDATE FIRMWARE dal menu 'CONTRLR CONFIG'. Il nuovo firmware sarà prima copiato nella memoria flash, quindi verificato e spostato nella memoria dell'applicazione; il sistema si riavvia. Questa procedura può durare diversi minuti.

- ► Menu principale → CONTRLR CONFIG → UPDATE FIRMWARE→ premere OK per eseguire l'aggiornamento firmware.
- ▶ Premere *OK* per continuare; *X* per uscire.

Fig. 4-13: Schermata firmware

CURRENT FIRMWARE IS REVISION 1.00 Nov 5 2018 14:48:33

Fig. 4-14: Reimpostazione firmware

RESET TO FACTORY DEFAULTS <OK> TO PROCEED <X> TO QUIT

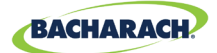

## 4.3. Impostazione e riepilogo di canale

Premere un tasto CH (X) dalla schermata Configurazione canale per visualizzare una schermata di riepilogo del canale contenente le informazioni dettagliate acquisite dal rilevatore di gas assegnate a tale canale.

Fig. 4-15: Canale

CH (1) SUMMARY ↓ LOC=LOCATION 586<sub>PPM</sub> CO2 ↓ NO ALARM

#### 4.3.1 Panoramica di configurazione canale

Prima di impostare i parametri di canale, l'installatore deve verificare e registrare il tipo di strumento, l'indirizzo di nodo e il baud rate per ogni rilevatore connesso. Tutti i rilevatori devono essere impostati allo stesso baud rate, 9600 (*predefinito*) o 19200, e devono avere un indirizzo di nodo univoco. L'impostazione MASTER BAUD nel menu MODBUS CONFIG deve corrispondere alle impostazioni dei rilevatori.

► Menu principale → CONTRLR CONFIG → CHANNEL(X) → premere OK per accedere al menu Configurazione canale.

oppure

▶ premere *CH* (*X*) (due volte) per attivare o disattivare il monitoraggio di canale.

**NOTA:** le istruzioni in questa sezione usano questo tasto di scelta rapida. Per ogni canale rilevatore ci sono quattro parametri da impostare MON, TYP, ADR, LOC.

Fig. 4-16:

i

| Þ | CH1 | MON | ON       | ł |
|---|-----|-----|----------|---|
|   | CH1 | TYP | MGS460   |   |
|   | CH1 | ADR | 008      |   |
|   | CH1 | LOC | LOCATION |   |

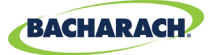

### 4.3.2 CH(X) MON (Monitor)

L'impostazione di questo parametro su ON o OFF abilita o disabilita il monitoraggio del rilevatore di gas assegnato a tale canale. Se impostata su ON, il controller prova, ogni cinque secondi, ad acquisire i dati dal tipo di rilevatore di gas e all'indirizzo di nodo specificato nei parametri di canale corrispondenti. La riuscita della comunicazione viene segnalata da un LED fisso verde accanto al numero di canale. Ad ogni acquisizione dei dati, il LED lampeggia per indicare l'accesso alla comunicazione. Se la comunicazione ha esito negativo, il LED verde lampeggia e il LED giallo indica il guasto di sistema. Il mancato successo della comunicazione può essere causato dalla mancata corrispondenza delle impostazioni di nodo indirizzo, tipo di strumento o baud rate tra il controller e il rilevatore, oppure dall'assenza di alimentazione a un rilevatore. L'impostazione del parametro MON su OFF esclude dalla scansione il rilevatore di gas assegnato a tale canale. Se i parametri di monitoraggio di tutti i canali sono impostati su OFF, si attiva un guasto a livello di sistema per indicare l'assenza di rilevatori monitorati.

- Premere CH (X) (due volte) → MON (ON/OFF) → premere OK, per attivare o disattivare il monitoraggio di canale.
- ▶ Premere i *tasti freccia* per selezionare la voce, quindi premere *OK*.

#### 4.3.3 CH(X) TYP (Tipo di strumento)

Il parametro tipo di strumento indica quale modello strumento è connesso a CH(X). I tipi di strumento supportati sono sei: MGS250, MGS410, MGS450, MGS460, MGS550S1, MGS550S2. Nei modelli MGS 550, le assegnazioni S1 e S2 specificano quale dei due sensori connessi deve essere assegnato a CH(X).

- Premere il tasto CH (X) (due volte) → CH(X) TYP MGS(X) → premere OK per selezionare il tipo di strumento usato per un canale.
- ▶ Premere i *tasti freccia* per selezionare la voce, quindi premere *OK*.

#### 4.3.4 CH(X) ADR (Indirizzo nodo)

**Ogni rilevatore connesso deve avere un indirizzo nodo univoco** (si veda il manuale di istruzioni del rilevatore per l'impostazione dell'indirizzo nodo del rilevatore).

- Premere il tasto CH (X) (due volte) → CH(X) ADR (XXX) → premere OK per impostare l'indirizzo nodo.
- Consultare il manuale di istruzioni del rilevatore per l'impostazione corretta dell'indirizzo nodo del rilevatore, premere i *tasti freccia* per selezionare l'impostazione corretta, quindi premere OK.

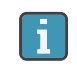

**NOTA:** selezionare l'indirizzo nodo corrispondente al rilevatore assegnato a CH(X); gli indirizzi validi sono da 1 a 247.

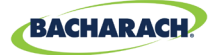

### 4.3.5 CH(X) LOC (Posizione)

Per ogni canale è possibile definire una stringa di 16 caratteri che descrive il nome o la posizione del rilevatore assegnato a tale canale.

- Premere il tasto CH (X) due volte → CH(X) LOC (Location) → premere OK per impostare la posizione.
- Premere le *frecce su/giù* per selezionare un valore, le *frecce destra/sinistra* per spostare il cursore, quindi premere OK.

**NOTA:** questa stringa viene visualizzata nella schermata di riepilogo dettagli di CHx per aiutare l'identificazione della posizione del rilevatore gas associato.

## 4.4. Acquisizione dati

#### 4.4.1 Panoramica Acquisizione dati

Con la scheda SD inserita, il controller MGS-408 registra ogni 10 secondi la concentrazione, l'unità di misura, il nome del gas, lo stato di allarme alto o basso, il codice di guasto del rilevatore e il codice di guasto del controller.

I dati acquisiti vengono memorizzati nel buffer per 10 minuti prima della scrittura sulla scheda SD, per cui è importante utilizzare la voce di menu 'ESPELLI SD' prima di rimuovere la scheda SD, in modo da consentire la scrittura dei contenuti sul buffer e la disattivazione dell'acquisizione dati e predisporre la scheda SD per la rimozione. I dati di registro sono divisi in file settimanali utilizzando la convenzione di assegnazione del nome MGS408\_LOG\_WEEK\_XXX\_OF\_YYYY.csv, dove XXX è il numero della settimana (*da 1 a 52*) e YYYY è l'anno. Il formato file è un testo delimitato da virgole cui è possibile accedere direttamente in Microsoft Excel. La Riga 1 presenta un titolo descrittivo per ogni colonna. La scheda SD da 32 GB in dotazione può contenere fino a 10 anni di dati acquisiti.

#### 4.4.2 Requisiti per la scheda SD

Il controller MGS408 è fornito con una scheda SD da 32 GB installata, che può contenere fino a 10 anni di dati acquisiti. Una scheda SD compatibile dovrà avere una capacità di 32 GB o inferiore ed essere formattata in formato FAT32.

#### 4.4.3 Menu Acquisizione dati

Dal menu Acquisizione dati, l'utente può espellere la scheda SD in sicurezza, attivare o disattivare l'acquisizione, visualizzare la percentuale di spazio disponibile sulla scheda SD e visualizzare qualsiasi codice di errore presente o passato.

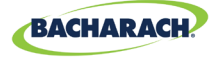

Fig. 4-17: Menu Acquisizione dati

 ▶ SD EJECT NO CARD ◀ LOGGING OFF SD %FREE Ø
 ↓ SD FAULT Ø8

#### 4.4.3.1 SD EJECT

Prima di rimuovere la scheda SD è necessario selezionare questa opzione, per consentire la scrittura di qualsiasi dato acquisito sulla scheda e disattivare l'acquisizione dati. Quando si inserisce nuovamente la scheda SD nello slot, l'acquisizione riprende automaticamente.

► Menu principale → DATA LOGGING → SD EJECT → premere OK per espellere la scheda SD in sicurezza.

#### 4.4.3.2 LOGGING(ON/OFF)

Impostare questa voce su ON o OFF per abilitare o disabilitare l'acquisizione dati.

1. Per abilitare/disabilitare l'acquisizione dati: premere i *tasti freccia* per selezionare la voce, quindi premere *OK*.

#### 4.4.3.3 SD %FREE

Mostra la percentuale di spazio disponibile sulla scheda SD installata.

► Menu principale → DATA LOGGING premere OK per visualizzare SD %FREE e valutare la percentuale di spazio disponibile.

#### 4.4.3.4 SD FAULT (XX)

l guasti associati alla scheda SD vengono identificati con un codice a due cifre posto accanto alla voce di menu corrispondente: selezionandola viene visualizzato un elenco di guasti in inglese.

- ► Menu principale → DATA LOGGING → premere OK per visualizzare i codici di errore:
- Premere OK per selezionare un guasto e visualizzare la soluzione suggerita. Gli errori specifici della scheda SD comprendono:
- SD CARD MISSING (01)
  SD POWER FAIL (02)
  SD CARD FULL (04)
  SD CAP READ (40)
  - SD MOUNT FAIL (08) SD WRITE PROTECT FAIL (80)

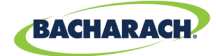

#### 4.4.3.5 LAST FLT (XX)

Questa voce di menu visualizza un codice della cronologia di errore a due cifre; selezionando la voce viene visualizzato un elenco di errori a scorrimento in inglese. Selezionando un errore viene visualizzata una possibile soluzione.

- ► Menu principale → DATA LOGGING →LAST FLT → premere OK per visualizzare una soluzione per l'errore.
- ▶ Premere le *frecce su/giù* e selezionare la voce dell'errore, quindi premere *OK*.

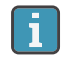

**NOTA:** per cancellare il codice dal menu diagnostico, selezionare "*CLR LAST SDFAULT*".

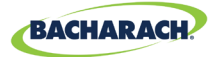

# 5. MODBUS

## **5.1. Panoramica MODBUS**

Il protocollo RTU MODBUS viene utilizzato sia per la comunicazione del rilevatore a valle nella linea sia per la comunicazione al BMS a monte. Per impostare i parametri di comunicazione accedere al menu MODBUS CONFIG.

Il controller MGS-408 agisce da dispositivo MODBUS master sul lato rilevatore e come dispositivo MODBUS slave sul lato BMS.

► Menu principale → MODBUS CONFIG → premere OK per accedere al menu MODBUS CONFIG. .

Fig. 5-1: Menu MODBUS

- MASTER BAUD 9600 SLAVE NODE 001 9600
- $\downarrow$  SLAVE PRTY NONE  $\downarrow$

#### 5.1.1 INDIRIZZO MASTER BAUD

I dispositivi slave (*rilevatori di gas*) comunicano con il dispositivo master (*Controller MGS4088*) a questo baud rate, 9600 (predefinito) o 19200.

- ► Menu principale → MODBUS CONFIG → MASTR BAUD → premere OK per modificare il Master BAUD.
- ▶ Premere i *tasti freccia* per selezionare la voce, quindi premere *OK*.

#### 5.1.2 INDIRIZZO NODO SLAVE

Si tratta dell'indirizzo nodo Modbus (*da 1 a 247*) che permette al BMS a monte di inviare query al controller.

- ► Menu principale → MODBUS CONFIG → SLAVE NODE → premere OK per modificare l'indirizzo nodo slave.
- Premere le *frecce su/giù* per selezionare un valore, le *frecce destra/sinistra* per spostare il cursore, quindi premere OK.

#### 5.1.3 BAUD RATE SLAVE

Il controller MGS408 utilizza questo baud rate per comunicare con il BMS a monte o con il dispositivo MODBUS master, 9600 (*predefinito*) o 19200.

► Menu principale → MODBUS CONFIG → SLAVE BAUD → premere OK per modificare lo Slave BAUD.

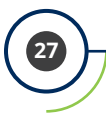

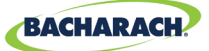

▶ Premere i *tasti freccia* per selezionare la voce, quindi premere *OK*.

#### 5.1.4 SLAVE PARITY

Questa impostazione PARITY deve corrispondere all'impostazione PARITY del BMS (NONE, EVEN o ODD).

- ► Menu principale → MODBUS CONFIG → SLAVE PRTY (XXXX) → premere OK per modificare la Slave Parity.
- ▶ Premere i *tasti freccia* per selezionare la voce, quindi premere *OK*.

### 5.1.5 BIT DI STOP SLAVE

Il numero di bit di stop (1 o 2) deve corrispondere all'impostazione del BMS.

- ► Menu principale → MODBUS CONFIG → SLAVE STOP (X) → premere OK per i bit di stop.
- ▶ Premere i *tasti freccia su/giù* per selezionare la voce, quindi premere *OK*.

### 5.1.6 TERMINAZIONE SLAVE

Nella connessione del BMS è possibile abilitare una resistenza di terminazione da 120 ohm. Questa modifica in genere è necessaria solo con cavi che superano i 1.000 piedi; per distanze inferiori impostare questa terminazione su OUT. Il numero di bit di stop (1 o 2) deve corrispondere all'impostazione del BMS.

- ► Menu principale → MODBUS CONFIG → SLAVE TERM (X) → premere OK per impostare la terminazione slave. .
- ▶ Premere i *tasti freccia* per selezionare la voce, quindi premere *OK*.

29

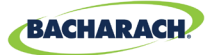

## **5.2. Registri MODBUS**

| Lettura | Scrittura | Indirizzo<br>registro | <b>Cod. funz. 04</b><br>(lettura registri input) | Gruppo    | Note                                                                            |
|---------|-----------|-----------------------|--------------------------------------------------|-----------|---------------------------------------------------------------------------------|
| R       |           | 30001                 | Sensore 1 con flag monitorato                    | Sensore 1 | 0=NOT<br>MONITORED<br>1=MONITORED                                               |
| R       | Х         | 30002                 | Stato comunicazione sensore 1                    | Sensore 1 | 1=COM NORMAL,<br>2=COM FAIL                                                     |
| R       | Х         | 30003                 | Codice errore Modbus sensore 1                   | Sensore 1 | Codice eccezione da<br>Standard Modbus                                          |
| R       | Х         | 30004                 | Concentrazione sensore 1                         | Sensore 1 | 0-65535                                                                         |
| R       | Х         | 30005                 | Codice stato sensore 1                           | Sensore 1 | 0=OFFLINE<br>1=WARMUP<br>2=ONLINE                                               |
| R       | Х         | 30006                 | Codice errore sensore 1 (byte alto)              | Sensore 1 | Specifico del<br>sensore                                                        |
| R       | Х         | 30007                 | Codice errore sensore Sensore 1                  | Sensore 1 | Specifico del<br>sensore                                                        |
| R       | Х         | 30008                 | Sensore 1 ° C                                    | Sensore 1 | Specifico del<br>sensore                                                        |
| R       | Х         | 30009                 | Flag scaduto Cal Sensore 1                       | Sensore 1 | 0=Cal Valid,<br>1=Cal expired                                                   |
| R       | Х         | 30010                 | Flag allarme Basso Sensore 1                     | Sensore 1 | 0=No alarm,<br>1=Alarm                                                          |
| R       | Х         | 30011                 | Flag allarme Alto Sensore 1                      | Sensore 1 | 0=No alarm,<br>1=Alarm                                                          |
| R       | Х         | 30012                 | Flag di saturazione sensore 1                    | Sensore 1 | 0=Unsaturated,<br>1=Saturated                                                   |
| R       | Х         | 30013                 | Flag di underflow sensore 1                      | Sensore 1 | 0=Normal,<br>1=Underflow                                                        |
| R       |           | 30014                 | Codice tipo di strumento<br>Sensore 1            | Sensore 1 | 0=MGS250,<br>1=MGS400,<br>2=MGS450,<br>3=MGS460,<br>4=MGS550-S1,<br>5=MGS550-S2 |
| R       | W         | 30015                 | Indirizzo nodo Sensore 1                         | Sensore 1 | 1-254                                                                           |
| R       | Х         | 30016                 | Codice tipo di strumento Sensore 1               | Sensore 1 | Specifico<br>del sensore                                                        |

30

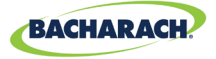

| Lettura | Scrittura | Indirizzo<br>registro | <b>Cod. funz. 04</b><br>(lettura registri input) | Gruppo    | Note                                                                                                    |
|---------|-----------|-----------------------|--------------------------------------------------|-----------|----------------------------------------------------------------------------------------------------|
| R       | Х         | 30017                 | Unità di misura concentrazione<br>sensore 1      | Sensore 1 | 1=ppm,<br>2=ppb,<br>3=%VOL,<br>4=%LEL                                                                                   |
| R       | Х         | 30018                 | Fattore di scala sensore 1                       | Sensore 1 | Potenze di<br>10 usate nella<br>concentrazione,<br>dividere conc<br>per 10^x per il<br>valore corretto<br>(solo MGS550) |
| R       | Х         | 30019                 | Caratteri testo tipo gas 1,2 Sensore 1           | Sensore 1 | Caratteri ASCII                                                                                                    |
| R       | Х         | 30020                 | Caratteri testo tipo gas 3,4 Sensore 1           | Sensore 1 | Caratteri ASCII                                                                                                    |
| R       | Х         | 30021                 | Caratteri testo tipo gas 5,6 Sensore 1           | Sensore 1 | Caratteri ASCII                                                                                                    |
| R       | Х         | 30022                 | Caratteri testo tipo gas 7,8 Sensore 1           | Sensore 1 | Caratteri ASCII                                                                                                    |
| R       | Х         | 30023                 | Caratteri testo tipo gas 9,10 Sensore 1          | Sensore 1 | Caratteri ASCII                                                                                                    |
| R       | Х         | 30024                 | Caratteri testo SID 1,2 Sensore 1                | Sensore 1 | Caratteri ASCII                                                                                                    |
| R       | Х         | 30025                 | Caratteri testo SID 3,4 Sensore 1                | Sensore 1 | Caratteri ASCII                                                                                                    |
| R       | Х         | 30026                 | Caratteri testo SID 5,6 Sensore 1                | Sensore 1 | Caratteri ASCII                                                                                                    |
| R       | Х         | 30027                 | Caratteri testo SID 7,8 Sensore 1                | Sensore 1 | Caratteri ASCII                                                                                                    |
| R       | Х         | 30028                 | Caratteri testo UID 1,2 Sensore 1                | Sensore 1 | Caratteri ASCII                                                                                                    |
| R       | Х         | 30029                 | Caratteri testo UID 3,4 Sensore 1                | Sensore 1 | Caratteri ASCII                                                                                                    |
| R       | Х         | 30030                 | Caratteri testo UID 5,6 Sensore 1                | Sensore 1 | Caratteri ASCII                                                                                                    |
| R       | Х         | 30031                 | Caratteri testo UID 7,8 Sensore 1                | Sensore 1 | Caratteri ASCII                                                                                                    |
| R       | Х         | 30032                 | Caratteri testo alias 1,2 Sensore 1              | Sensore 1 | Caratteri ASCII                                                                                                    |
| R       | Х         | 30033                 | Caratteri testo alias 3,4 Sensore 1              | Sensore 1 | Caratteri ASCII                                                                                                    |
| R       | Х         | 30034                 | Caratteri testo alias 5,6 Sensore 1              | Sensore 1 | Caratteri ASCII                                                                                                    |
| R       | Х         | 30035                 | Caratteri testo alias 7,8 Sensore 1              | Sensore 1 | Caratteri ASCII                                                                                                    |
| R       | Х         | 30036                 | Caratteri testo alias 9,10 Sensore 1             | Sensore 1 | Caratteri ASCII                                                                                                    |
| R       | Х         | 30037                 | Caratteri testo alias 11,12 Sensore 1            | Sensore 1 | Caratteri ASCII                                                                                                    |
| R       | Х         | 30038                 | Caratteri testo alias 13,14 Sensore 1            | Sensore 1 | Caratteri ASCII                                                                                                    |

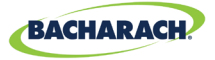

| Lettura | Scrittura | Indirizzo<br>registro | Cod. funz. 04<br>(lettura registri input)           | Gruppo    | Note            |
|---------|-----------|-----------------------|-----------------------------------------------------|-----------|-----------------|
| R       | Х         | 30039                 | Caratteri testo alias 15,16 Sensore 1               | Sensore 1 | Caratteri ASCII |
| R       | Х         | 30051-<br>30100       | GRUPPO DATI SENSORE 2<br>(RIPETIZIONE DI SENSORE 1) | Sensore 2 |                 |
| R       | Х         | 300101-<br>30150      | GRUPPO DATI SENSORE 3<br>(RIPETIZIONE DI SENSORE 1) | Sensore 3 |                 |
| R       | Х         | 30151-<br>30200       | GRUPPO DATI SENSORE 4<br>(RIPETIZIONE DI SENSORE 1) | Sensore 4 |                 |
| R       | Х         | 30201-<br>30250       | GRUPPO DATI SENSORE 5<br>(RIPETIZIONE DI SENSORE 1) | Sensore 5 |                 |
| R       | Х         | 30251-<br>30300       | GRUPPO DATI SENSORE 6<br>(RIPETIZIONE DI SENSORE 1) | Sensore 6 |                 |
| R       | Х         | 30301-<br>30350       | GRUPPO DATI SENSORE 7<br>(RIPETIZIONE DI SENSORE 1) | Sensore 7 |                 |
| R       | Х         | 30351-<br>30400       | GRUPPO DATI SENSORE 8<br>(RIPETIZIONE DI SENSORE 1) | Sensore 8 |                 |
| R       | Х         | 31000                 | Concentrazione sensore 1                            | Sensore 1 |                 |
| R       | Х         | 31001                 | Concentrazione sensore 2                            | Sensore 2 |                 |
| R       | Х         | 31002                 | Concentrazione sensore 3                            | Sensore 2 |                 |
| R       | Х         | 31003                 | Concentrazione sensore 4                            | Sensore 3 |                 |
| R       | Х         | 31004                 | Concentrazione sensore 5                            | Sensore 4 |                 |
| R       | Х         | 31005                 | Concentrazione sensore 6                            | Sensore 5 |                 |
| R       | Х         | 31006                 | Concentrazione sensore 7                            | Sensore 6 |                 |
| R       | Х         | 31007                 | Concentrazione sensore 8                            | Sensore 7 |                 |
| R       | Х         | 31032                 | Codice errore sensore 1 (byte alti)                 | Sensore 1 |                 |
| R       | Х         | 31033                 | Codice errore sensore 1                             | Sensore 1 |                 |
| R       | Х         | 31034                 | Codice errore sensore 2 (byte alti)                 | Sensore 2 |                 |
| R       | Х         | 31035                 | Codice errore sensore 2                             | Sensore 2 |                 |
| R       | Х         | 31036                 | Codice errore sensore 3 (byte alti)                 | Sensore 3 |                 |
| R       | Х         | 31037                 | Codice errore sensore 3                             | Sensore 3 |                 |
| R       | Х         | 31038                 | Codice errore sensore 4 (byte alti)                 | Sensore 4 |                 |
| R       | Х         | 31039                 | Codice errore sensore 4                             | Sensore 4 |                 |
| R       | Х         | 31040                 | Codice errore sensore 5 (byte alti)                 | Sensore 5 |                 |

-

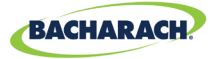

| Lettura | Scrittura | Indirizzo<br>registro | <b>Cod. funz. 04</b><br>(lettura registri input) | Gruppo    | Note |
|---------|-----------|-----------------------|--------------------------------------------------|-----------|------|
| R       | Х         | 31041                 | Codice errore sensore 5                          | Sensore 5 |      |
| R       | Х         | 31042                 | Codice errore sensore 6 (byte alti)              | Sensore 6 |      |
| R       | Х         | 31043                 | Codice errore sensore 6                          | Sensore 6 |      |
| R       | Х         | 31044                 | Codice errore sensore 7 (byte alti)              | Sensore 7 |      |
| R       | Х         | 31045                 | Codice errore sensore 7                          | Sensore 7 |      |
| R       | Х         | 31046                 | Codice errore sensore 8 (byte alti)              | Sensore 8 |      |
| R       | Х         | 31047                 | Codice errore sensore 8                          | Sensore 8 |      |

| Lettura | Scrittura | Indirizzo<br>registro | Codice funz. 04<br>(lettura/preset)        | Gruppo                    | Note                                     |
|---------|-----------|-----------------------|--------------------------------------------|---------------------------|------------------------------------------|
| R       | W         | 40002                 | Indirizzo del nodo<br>RS-485               | Relativo al controller    | 1-254                                    |
| R       | W         | 40003                 | Baud Rate                                  | Relativo al<br>controller | 0=9600 1=19200                           |
| R       | W         | 40004                 | Bit di stop                                | Relativo al<br>controller | 1 o 2                                    |
| R       | W         | 40005                 | Parità                                     | Relativo al<br>controller | 0 = Nessuno,<br>1 = Dispari,<br>2 = Pari |
| R       | W         | 40006                 | Caratteri UID controller sensore 1,2       | Relativo al<br>controller | Caratteri ASCII                          |
| R       | W         | 40007                 | Caratteri UID controller sensore 3,4       | Relativo al<br>controller | Caratteri ASCII                          |
| R       | W         | 40008                 | Caratteri UID controller sensore 5,6       | Relativo al<br>controller | Caratteri ASCII                          |
| R       | W         | 40009                 | Caratteri UID controller sensore 7,8       | Relativo al<br>controller | Caratteri ASCII                          |
| R       | Х         | 40010                 | Controller codice errore corrente 16 bit   | Relativo al<br>controller | 0-65535                                  |
| R       | Х         | 40011                 | Controller codice ultimo errore 16 bit     | Relativo al controller    | 0-65535                                  |
| R       | Х         | 40012                 | Controller versione software               | Relativo al<br>controller | X100                                     |
| R       | W         | 40013                 | Comportamento contatto relè 1/<br>Failsafe | Relativo al controller    | 0=normale<br>1=Failsafe                  |

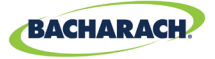

| Lettura | Scrittura | Indirizzo<br>registro | Codice funz. 04<br>(lettura/preset)                       | Gruppo                    | Note                                   |
|---------|-----------|-----------------------|-----------------------------------------------------------|---------------------------|----------------------------------------|
| R       | W         | 40014                 | Comportamento contatto relè 2/<br>Failsafe                | Relativo al controller    | 0=normale<br>1=Failsafe                |
| R       | W         | 40015                 | Comportamento contatto relè 3/<br>Failsafe                | Relativo al<br>controller | 0=normale<br>1=Failsafe                |
| R       | Х         | 40016                 | Tensione di alimentazione 24 V x 100                      | Diagnostica               | 2400 = 24,00 V                         |
| R       | Х         | 40017                 | Uscita alimentazione 24 V di tensione<br>ai sensori x 100 | Diagnostica               | 2400 = 24,00 V                         |
| R       | Х         | 40018                 | Tensione batteria x 100                                   | Diagnostica               | 300 = 3,0V                             |
| R       | Х         | 40019                 | Tensione di alimentazione 5 V<br>controller x 100         | Diagnostica               | 500 = 5,00V                            |
| R       | Х         | 40020                 | Tensione di alimentazione 3,3V controller x 100           | Diagnostica               | 330 = 3,30V                            |
| R       | Х         | 40021                 | Temperature del controller x 100                          | Diagnostica               | 2500 = 25,00 °C                        |
| R       | Х         | 40022                 | Stato interruttore mag e tact del controller              | Diagnostica               | Somma dei valori<br>di cambio attivati |
| R       | W         | 40023                 | Abilita allarme acustico                                  | Relativo al controller    | 0 = Disabilita,<br>1 = Abilita         |
| R       | W         | 40024                 | Acquisizione dati abilitata                               | Relativo al controller    | 0 = Disabilita,<br>1 = Abilita         |
| R       | W         | 40025                 | Blocco guasto abilitato                                   | Relativo al<br>controller | 0 = Disabilita,<br>1 = Abilita         |

| Lettura | Scrittura | Indirizzo<br>registro | Codice funz. 03/06<br>(lettura/preset)          | Gruppo                    | Note                                   |
|---------|-----------|-----------------------|-------------------------------------------------|---------------------------|----------------------------------------|
| R       | Х         | 40020                 | Tensione di alimentazione 3,3V controller x 100 | Diagnostica               | 330 = 3,30V                            |
| R       | Х         | 40021                 | Temperature del controller x 100                | Diagnostica               | 2500 = 25,00 °C                        |
| R       | Х         | 40022                 | Stato interruttore mag e tact del controller    | Diagnostica               | Somma dei valori<br>di cambio attivati |
| R       | W         | 40023                 | Abilita allarme acustico                        | Relativo al controller    | 0 = Disabilita,<br>1 = Abilita         |
| R       | W         | 40024                 | Acquisizione dati abilitata                     | Relativo al<br>controller | 0 = Disabilita,<br>1 = Abilita         |
| R       | W         | 40025                 | Blocco guasto abilitato                         | Relativo al controller    | 0 = Disabilita,<br>1 = Abilita         |

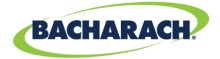

| Lettura | Scrittura | Indirizzo<br>registro | Cod. funz. 02<br>(lettura stato input)                   | Tipo | Gruppo    |
|---------|-----------|-----------------------|----------------------------------------------------------|------|-----------|
| R       | Х         | 10001                 | Flag di allarme basso (0 o 1 = allarme) sensore 1        |      | Sensore 1 |
| R       | Х         | 10002                 | Flag di allarme basso (0 o 1 = allarme) sensore 2        |      | Sensore 2 |
| R       | Х         | 10003                 | Flag di allarme basso (0 o 1 = allarme) sensore 3        |      | Sensore 3 |
| R       | Х         | 10004                 | Flag di allarme basso (0 o 1 = allarme) sensore 4        |      | Sensore 4 |
| R       | Х         | 10005                 | Flag di allarme basso (0 o 1 = allarme) sensore 5        |      | Sensore 5 |
| R       | Х         | 10006                 | Flag di allarme basso (0 o 1 = allarme) sensore 6        |      | Sensore 6 |
| R       | Х         | 10007                 | Flag di allarme basso (0 o 1 = allarme) sensore 7        |      | Sensore 7 |
| R       | Х         | 10008                 | Flag di allarme basso (0 o 1 = allarme) sensore 8        |      | Sensore 8 |
| R       | Х         | 10033                 | Flag di allarme alto (0 o 1 = allarme) sensore 1         |      | Sensore 1 |
| R       | Х         | 10034                 | Flag di allarme alto (0 o 1 = allarme) sensore 2         |      | Sensore 2 |
| R       | Х         | 10035                 | Flag di allarme alto (0 o 1 = allarme) sensore 3         |      | Sensore 3 |
| R       | Х         | 10036                 | Flag di allarme alto (0 o 1 = allarme) sensore 4         |      | Sensore 4 |
| R       | Х         | 10037                 | Flag di allarme alto (0 o 1 = allarme) sensore 5         |      | Sensore 5 |
| R       | Х         | 10038                 | Flag di allarme alto (0 o 1 = allarme) sensore 6         |      | Sensore 6 |
| R       | Х         | 10039                 | Flag di allarme alto (0 o 1 = allarme) sensore 7         |      | Sensore 7 |
| R       | Х         | 10040                 | Flag di allarme alto (0 o 1 = allarme) sensore 8         |      | Sensore 8 |
| R       | Х         | 10065                 | Flag di qualsiasi allarme (0 o 1 = allarme)<br>sensore 1 |      | Sensore 1 |
| R       | Х         | 10066                 | Flag di qualsiasi allarme (0 o 1 = allarme)<br>sensore 2 |      | Sensore 2 |
| R       | Х         | 10067                 | Flag di qualsiasi allarme (0 o 1 = allarme)<br>sensore 3 |      | Sensore 3 |
| R       | Х         | 10068                 | Flag di qualsiasi allarme (0 o 1 = allarme)<br>sensore 4 |      | Sensore 4 |
| R       | Х         | 10069                 | Flag di qualsiasi allarme<br>(0 o 1 = allarme) sensore 5 |      | Sensore 5 |
| R       | Х         | 10070                 | Flag di qualsiasi allarme<br>(0 o 1 = allarme) sensore 6 |      | Sensore 6 |
| R       | Х         | 10071                 | Flag di qualsiasi allarme<br>(0 o 1 = allarme) sensore 7 |      | Sensore 7 |
| R       | Х         | 10072                 | Flag di qualsiasi allarme<br>(0 o 1 = allarme) sensore 8 |      | Sensore 8 |
| R       | Х         | 10097                 | Flag di errore (0 o 1 = errore) sensore 1                |      | Sensore 1 |
| R       | Х         | 10098                 | Flag di errore (0 o 1 = errore) sensore 2                |      | Sensore 2 |
| R       | Х         | 10099                 | Flag di errore (0 o 1 = errore) sensore 3                |      | Sensore 3 |
| R       | Х         | 10100                 | Flag di errore (0 $o$ 1 = errore) sensore 4              |      | Sensore 4 |
| R       | Х         | 10101                 | Flag di errore (0 o 1 = errore) sensore 5                |      | Sensore 5 |
| R       | Х         | 10102                 | Flag di errore (0 $o$ 1 = errore) sensore 6              |      | Sensore 6 |
| R       | Х         | 10103                 | Flag di errore (0 o 1 = errore) sensore 7                |      | Sensore 7 |
| R       | Х         | 10104                 | Flag di errore (0 o 1 = errore) sensore 8                |      | Sensore 8 |

35

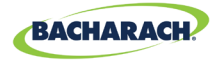

| Lettura | Scrittura | Indirizzo<br>registro | Cod. funz. 02<br>(lettura stato input)                 | Tipo | Gruppo      |
|---------|-----------|-----------------------|--------------------------------------------------------|------|-------------|
| R       | W         | 10129                 | Flag abilitato (0 = disabilita, 1 = abilita) sensore 1 |      | Sensore 1   |
| R       | W         | 10130                 | Flag abilitato (0 = disabilita, 1 = abilita) sensore 2 |      | Sensore 2   |
| R       | W         | 10131                 | Flag abilitato (0 = disabilita, 1 = abilita) sensore 3 |      | Sensore 3   |
| R       | W         | 10132                 | Flag abilitato (0 = disabilita, 1 = abilita) sensore 4 |      | Sensore 4   |
| R       | W         | 10133                 | Flag abilitato (0 = disabilita, 1 = abilita) sensore 5 |      | Sensore 5   |
| R       | W         | 10134                 | Flag abilitato (0 = disabilita, 1 = abilita) sensore 6 |      | Sensore 6   |
| R       | W         | 10135                 | Flag abilitato (0 = disabilita, 1 = abilita) sensore 7 |      | Sensore 7   |
| R       | W         | 10136                 | Flag abilitato (0 = disabilita, 1 = abilita) sensore 8 |      | Sensore 8   |
| R       | X         | 10200                 | Stato relè 1 (0 o 1 = eccitato)                        |      | Relativo al |
|         |           |                       |                                                        |      | controller  |
| R       | Х         | 10201                 | Stato relè 2 (0 o 1 = eccitato)                        |      | Relativo al |
|         |           |                       |                                                        |      | controller  |
| R       | X         | 10202                 | Stato relè 2 (0 o 1 = $eccitato$ )                     |      | Relativo al |
|         |           |                       |                                                        |      | controller  |
|         |           | 00000                 | Codice funz. 01/05 (lettura/forzatura bobina)          | DVAL | Gruppo      |
|         |           | 00004                 | Test rele chiuso. Impostando questo flag su 1 si       | DYN  |             |
|         |           |                       | chiudono tutti e 3 i rele simultaneamente per          |      |             |
|         |           |                       | 5 secondi. Al termine del test i rele tornano al       |      |             |
|         |           |                       | Tunzionamento normale. Durante il test, il flag        |      |             |
|         |           |                       | diventa OEE                                            |      |             |
|         |           | 00005                 | Tost rolà aporto. Impostando questo flag su 1          |      |             |
|         |           | 00005                 | si apropo tutti e 3 i relà simultaneamente por         |      |             |
|         |           |                       | 5 secondi Al termine del test i relà tornano al        |      |             |
|         |           |                       | funzionamento normale. Durante il test il flag         |      |             |
|         |           |                       | Modbus rimane ON Al termine del test il flag           |      |             |
|         |           |                       | diventa OFF.                                           |      |             |
| R       | Х         | 0x00                  | Nome fornitore "Bacharach"                             | STA  | Relativo al |
|         |           |                       |                                                        |      | controller  |
| R       | Х         | 0x01                  | Codice prodotto "MGS-408"                              | STA  | Relativo al |
|         |           |                       |                                                        |      | controller  |
| R       | Х         | 0x02                  | Rev. maggiore minore "NN.nn"                           | STA  | Relativo al |
|         |           |                       |                                                        |      | controller  |

36

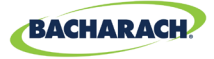

| Lettura | Scrittura | Indirizzo<br>registro | Codice funz. 01/05<br>(lettura/forzatura bobina)                                                                                                    | Gruppo | Note                      |
|---------|-----------|-----------------------|----------------------------------------------------------------------------------------------------|--------|---------------------------|
|         |           | 00004                 | Test relè chiuso. Impostando questo<br>flag su 1 si chiudono tutti e 3 i relè<br>simultaneamente per 5 secondi. Al<br>termine del test i relè tornano al<br>funzionamento normale. Durante<br>il test, il flag Modbus rimane ON. Al<br>termine del test, il flag diventa OFF. | DYN    |                           |
|         |           | 00005                 | Test relè aperto. Impostando questo<br>flag su 1 si aprono tutti e 3 i relè<br>simultaneamente per 5 secondi. Al<br>termine del test i relè tornano al<br>funzionamento normale. Durante<br>il test, il flag Modbus rimane ON. Al<br>termine del test, il flag diventa OFF.   |        |                           |
| R       | Х         | 0x00                  | Nome fornitore "Bacharach"                                                                                                    | STA    | Relativo al<br>controller |
| R       | Х         | 0x01                  | Codice prodotto "MGS-408"                                                                                                    | STA    | Relativo al<br>controller |
| R       | Х         | 0x02                  | Rev. maggiore minore "NN.nn"                                                                                                    | STA    | Relativo al<br>controller |

| Lettura | Scrittura | Indirizzo<br>registro | ID dispositivo Sola lettura  | Gruppo | Note                   |
|---------|-----------|-----------------------|------------------------------|--------|------------------------|
| R       | Х         | 0x00                  | Nome fornitore "Bacharach"   | STA    | Relativo al controller |
| R       | Х         | 0x01                  | Codice prodotto "MGS-408"    | STA    | Relativo al controller |
| R       | Х         | 0x02                  | Rev. maggiore minore "NN.nn" | STA    | Relativo al controller |

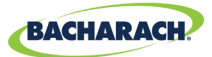

# 6. Diagnostica e risoluzione dei problemi

## 6.1. Menu diagnostica

Il menu Diagnostica permette all'utente di rivedere e cancellare i guasti correnti e storici, visualizzare le tensioni di alimentazione e osservare dal vivo il traffico Modbus per le connessioni master, slave Bluetooth. Il menu Diagnostica è visualizzato nella seconda pagina del menu principale.

► *Menu principale* → *DIAGNOSTICS* → premere *OK* per accedere al menu Diagnostica.

*Fig. 6-1: Menu diagnostica* 

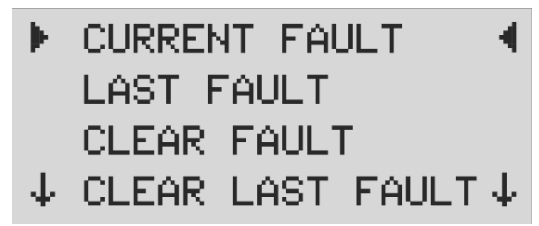

### 6.1.1 VISUALIZZA GUASTO CORRENTE

Visualizza il codice di errore corrente attivo del controller e un elenco di descrizioni del guasto.

- ► Menu principale → DIAGNOSTICS → CURRENT FAULT → premere OK per accedere al codice di errore corrente attivo del controller.
- ► Usare le *frecce su/giù* per selezionare una descrizione, quindi premere *OK* per maggiori informazioni sul guasto e le possibili soluzioni.

Fig. 6-2: Guasto corrente

FAULT CODE=1C00
 CONFIG ERROR
 SD CARD ERROR
 SENSOR RESPONSE

### 6.1.2 VISUALIZZA ULTIMO GUASTO

Visualizza lo storico e l'elenco dei codici di errore. Permette anche di rivedere le condizioni di guasto intermittenti.

- ► Menu principale → DIAGNOSTICS → LAST FAULT → premere OK per rivedere le condizioni di guasto.
- ▶ Usare le *frecce su/giù* per selezionare una descrizione del guasto, quindi premere *OK* per maggiori informazioni sul guasto e le possibili soluzioni.

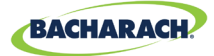

### 6.1.3 CANCELLA GUASTO

Riporta il codice di errore attivo corrente a zero (assenza di guasti). Utilizzato per cancellare i guasti quando è abilitata la visualizzazione "Blocco guasto" a pagina 18. Si veda "Blocco guasto" a pagina 18 per maggiori informazioni.

► Menu principale → DIAGNOSTICS → CLEAR FAULT → premere OK due volte per reimpostare il codice di errore attivo.

### 6.1.4 CANCELLA ULTIMO GUASTO

Riporta l'ultimo codice di errore storico a zero. È utilizzato per trovare condizioni di guasto intermittenti ricorrenti.

► Menu principale → DIAGNOSTICS → CLEAR LAST FAULT → premere OK due volte per reimpostare l'ultimo codice di errore.

### 6.1.5 CANCELLA ULTIMO ERRORE SD

Reimposta il codice di errore storico della scheda SD. È utilizzato per trovare condizioni di guasto intermittenti ricorrenti della scheda SD o dell'acquisizione dati.

• *Menu principale* → *DIAGNOSTICS* → *CLR LAST SD FAULT* → premere *OK* due volte per reimpostare l'ultimo codice di *errore SD*.

#### 6.1.6 ALIMENTAZIONE

Visualizza in tempo reale le tensioni di alimentazione e la temperatura dello chassis. È utilizzato quando un SUPPLY VOLTS ERR o CHASSIS TEMP HI viene indicato come guasto.

► Menu principale → DIAGNOSTICS → POWER → premere OK per visualizzare le informazioni sulla tensione di alimentazione.

Le tolleranze di tensione sono le seguenti:

- SUPPLY IN=24 V ±3
- 3,3 V = 3,3 V ±0,3 V
- SUPPLY OUT= 24 V ±3
- BAT = da 1,8 V a 3,6 V (tensione batteria formato bottone)

• 5 V=5 V ±0,3

T =60 - -20 °C (temperatura interna chassis)

### 6.1.7 MODBUS SLAVE

Visualizza il traffico in tempo reale per la connessione del BMS. È utile per risolvere eventuali problemi di comunicazione con i dispositivi master a monte.

► Menu principale → DIAGNOSTICS → MODBUS SLAVE → premere OK per cancellare la schermata e visualizzare le query e risposte successive.

Per ogni query ricevuta dal controller da un dispositivo master o BMS, il numero di byte trasmessi TX =, il codice funzione utilizzato FUNC =, l'indirizzo di registro richiesto ADDR = e qualsiasi errore o eccezione presente nella riga in basso.

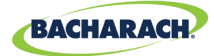

#### 6.1.8 MODBUS MASTER

Visualizza il traffico in tempo reale del Modbus per ogni canale. Utilizzato per la risoluzione di problemi di comunicazione con i rilevatori nella rete slave.

- ► Menu principale → DIAGNOSTICS → MODBUS MASTER → premere OK per risolvere i problemi di comunicazione del MODBUS.
- ► Utilizzare le frecce *su/giù* per cambiare i numeri di canale, quindi premere *OK* per cancellare la schermata e visualizzare la query e risposta successive.

Per ogni query inviata dal controller, il numero di byte trasmessi TX =, il codice funzione utilizzato FUNC =, l'indirizzo di registro richiesto ADDR = e qualsiasi errore o eccezione presente nella riga in basso.

### 6.2. CODICI DI GUASTO

| Codice | Guasto critico      | Possibile causa                                                                  | Soluzione                                                                                                    |
|--------|---------------------|----------------------------------------------------------------------------------|----------------------------------------------------------------------------------------------------|
| 0001   | CHASSIS TEMP<br>HI  | La temperatura dello<br>chassis non rientra<br>nell'intervallo da -20 a 60°<br>C | Ridurre la temperatura o verificare<br>eventuali guasti di alimentazione.                                              |
| 0002   | RS485<br>MSTR BUFR  | Sovraccarico di<br>comunicazione del buffer<br>con i rilevatori.                 | Disabilitare tutti i canali eccetto uno,<br>utilizzare la schermata di traffico<br>MODBUS MASTER per un CH alla volta. |
| 0004   | RS485<br>SLAVE BUFR | Sovraccarico di<br>comunicazione del buffer<br>con il BMS.                       | Utilizzare la schermata di traffico<br>MODBUS SLAVE per ricercare il<br>problema.                                      |
| 0008   | RS485<br>MSTR CRC   | Errore di comunicazione<br>CRC con i rilevatori.                                 | Disabilitare tutti i canali eccetto uno,<br>utilizzare la schermata di traffico<br>MODBUS MASTER per un CH alla volta. |
| 0010   | RS485<br>SLAVE CRC  | Errore di comunicazione<br>CRC con il BMS.                                       | Utilizzare la schermata di traffico<br>MODBUS SLAVE per ricercare il<br>problema.                                      |
| 0020   | BT SLAVE CRC        | Errore di comunicazione<br>CRC con l'APP Bluetooth.                              | Utilizzare la schermata di traffico<br>BLUETOOTH per ricercare il problema.                                            |
| 0040   | RS485 SL<br>TMOUT   | Timeout di<br>comunicazione del<br>Modbus con il BMS.                            | Utilizzare la schermata di traffico<br>MODBUS SLAVE per ricercare il<br>problema.                                      |
| 0800   | BLE EEPROM          | Errore di configurazione<br>del ricetrasmettitore<br>Bluetooth.                  | Reimpostare o riavviare il controller;<br>se il guasto persiste, consultare il<br>produttore.                          |
| 0100   | BT SLAVE BUF        | Sovraccarico di<br>comunicazione del buffer<br>con l'APP Bluetooth.              | Utilizzare la schermata di traffico<br>MODBUS SLAVE per ricercare il<br>problema.                                      |

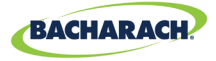

| Codice | Guasto critico      | Possibile causa                                                                            | Soluzione                                                                                                    |
|--------|---------------------|--------------------------------------------------------------------------------------------|----------------------------------------------------------------------------------------------------|
| 0200   | STUCK<br>KEY ERROR  | Uno o più tasti del<br>tastierino sono bloccati.                                           | Utilizzare KEYPAD TEST per individuare<br>il tasto bloccato; consultare il<br>produttore.                                                                                                    |
| 0400   | CONFIG<br>ERROR     | Tutti i rilevatori sono<br>disabilitati o sono<br>presenti indirizzi di nodo<br>duplicati. | Abilitare uno o più canali, oppure<br>verificare l'assegnazione degli indirizzi<br>di nodo.                                                                                                    |
| 0800   | SD CARD<br>ERROR    | L'interfaccia della scheda<br>SD registra un errore (si<br>veda la sezione X.X.X).         | Selezionare SD FAULT dal menu DATA<br>LOGGING per dettagli.                                                                                                    |
| 1000   | SENSOR<br>RESPONSE  | Uno o più rilevatori non<br>risponde alle query.                                           | Disabilitare tutti i canali eccetto uno,<br>utilizzare la schermata di traffico<br>MODBUS MASTER per verificare un CH<br>alla volta.                                                                                                    |
| 2000   | SUPPLY VOLTS<br>ERR | Una o più tensioni<br>di alimentazione è fuori<br>scala.                                   | Nel menu Diagnostica, controllare la<br>schermata POWER: se SUPPLY OUT è<br><23,7 V verificare la presenza di corto<br>circuito o sovraccarico dell'alimentazione<br>al rilevatore. Se la tensione della batteria<br>è inferiore a 1,8 V, sostituire la batteria<br>formato bottone. Diversamente,<br>consultare il produttore. |
| 4000   | CPU ERROR           | Guasto del<br>microcontrollore.                                                            | Reimpostare o riavviare il controller;<br>se il guasto persiste, consultare il<br>produttore.                                                                                                    |
| 8000   | EEPROM<br>ERROR     | Guasto della<br>EEPROM.                                                                    | Consultare il produttore.                                                                                                    |

### 6.3. TEST DEL SISTEMA

► Menu principale → SYSTEM TESTS → premere OK per accedere al menu Test di sistema.

Il menu *SYSTEM TEST* offre i seguenti test per agevolare l'installazione e la risoluzione dei problemi:

### 6.3.1 TEST DEI RELÈ

- ► Menu principale → SYSTEM TESTS → RELAY TEST → premere OK per accedere al test per i relè.
- Commutare manualmente ogni relè utilizzando il tasto CH indicato.

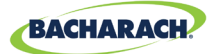

#### 6.3.2 TEST DEI LED

- ► Menu principale → SYSTEM TESTS → LED TEST → premere OK per accedere al test per i LED.
- ▶ Premere *OK*; tutti i LED del pannello frontale dovrebbero accendersi.

#### 6.3.3 TEST DE TASTIERINO

- ► Menu principale → SYSTEM TESTS → KEYPAD TEST → premere OK per accedere al test per il tastierino.
- Premere un tasto CH ; per ogni tasto premuto viene riportata sullo schermo la relativa assegnazione.

#### 6.3.4 TEST LUCE INTERMITTENTE

- ► Menu principale → SYSTEM TESTS → STROBE TEST → premere OK per accedere al test per la luce intermittente.
- Premere le *frecce su/giù* per commutare manualmente la luce intermittente, se presente.

#### 6.3.5 TEST DELLA VENTOLA

- ► Menu principale → SYSTEM TESTS → FAN TEST → premere OK per accedere al test per la ventola.
- Premere le *frecce su/giù* per commutare manualmente la ventola di raffreddamento dello chassis.

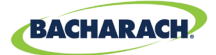

# 7. Informazioni aggiuntive

### 7.1. Smaltimento dello strumento

Le norme che disciplinano lo smaltimento delle apparecchiature elettriche ed elettroniche in ambito UE sono state definite nella Direttiva UE 2012/19/UE e nelle leggi nazionali in vigore da agosto 2012 e si applicano a questo dispositivo.

I comuni elettrodomestici possono essere smaltiti presso apposite strutture di raccolta e riciclaggio. Tuttavia, questo dispositivo non è stato registrato per l'uso domestico. Pertanto non deve essere smaltito secondo queste modalità. Il dispositivo può essere reso all'organizzazione nazionale di vendita Bacharach per lo smaltimento. In caso di domande, contattare Bacharach.

## 7.2. Specifiche tecniche

| Tipo di prodotto                           | Controller di rilevamento gas a 8 canali |
|--------------------------------------------|------------------------------------------|
| Numero di canali                           | 1-8                                      |
| Display                                    | LCD 4 × 20 LCD con retroilluminazione    |
| Intervallo di<br>temperatura<br>ambientale | Da -20 a +50° C                          |
| Alimentazione                              | 80-264 VCA 80 W max                      |
| Uscita alimentazione                       | 24 VCC 51 W max                          |

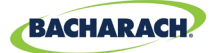

# 8. Parti e accessori

## 8.1. Codici

Configurazioni MGS-408

| Codice    | Descrizione                                     |  |
|-----------|-------------------------------------------------|--|
| 6702-8000 | Controller di rilevamento gas MGS-408, 8 canali |  |

Accessori Serie MGS-400

| Codice    | Descrizione                                                                       |
|-----------|-----------------------------------------------------------------------------------|
| 1100-2307 | Luce intermittente opzionale, si monta direttamente sul<br>MGS-408, ottica rossa  |
| 1100-2308 | Luce intermittente opzionale, si monta direttamente sul<br>MGS-408, ottica verde  |
| 1100-2309 | Luce intermittente opzionale, si monta direttamente sul<br>MGS-408, ottica blu    |
| 1100-2310 | Luce intermittente opzionale, si monta direttamente sul<br>MGS-408, ottica gialla |
| 3015-8046 | Luce intermittente; ottica rossa; adattatore CA 120 V MP120K                      |
| 3015-8047 | Luce intermittente; ottica verde; adattatore CA 24 V MP120K                       |
| 3015-8048 | Luce intermittente; ottica rossa; adattatore CA 120 V<br>MPK120K                  |

## 8.2. Sedi centri di assistenza

Prima della spedizione del prodotto a Bacharach, visitare il sito www.mybacharach.com per ottenere un numero di autorizzazione al reso merce (*N. RMA*). Tutti i prodotti resi devono essere accompagnati da un numero di autorizzazione al reso. Imballare il prodotto in modo appropriato (*possibilmente nell'imballaggio originale*), in quanto Bacharach non può essere ritenuta responsabile per eventuali danni subiti durante la spedizione al nostro centro.

| Posizione   | Dati di contatto                                                                                                   | Indirizzo di spedizione                                                                                                    |
|-------------|----------------------------------------------------------------------------------------------------|----------------------------------------------------------------------------------------------------|
| Stati Uniti | Telefono: +1 724 334 5000<br>Numero verde: +1 800 736 4666<br>Fax: +1 724 334 5001<br>E-mail: help@mybacharach.com | Bacharach, Inc.<br>621 Hunt Valley Circle<br>New Kensington, Pennsylvania<br>15068, USA<br>ATTN: Service Department           |
| Europa      | Telefono: +353 1 284 6388<br>Fax: +353 1 284 6389<br>E-mail: help@mybacharach.com                                  | Bacharach, Inc.<br>Unit D12 & D13 Santry<br>Business Park, Swords Road<br>Santry, Dublin, Ireland<br>ATTN: Service Department |
| Canada      | Telefono: +1 905 882 8985<br>Fax: +1 905 882 8963<br>E-mail: support@bachcan.ca                                    | Bacharach, Inc.<br>10 West Pearce Street, Unit 4<br>Richmond Hill, Ontario L4B 1B6,<br>Canada<br>ATTN: Service Department     |

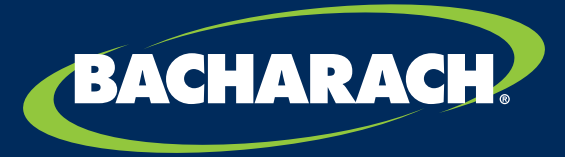

THE MEASURABLE DIFFERENCE

**Bacharach, Inc.** 621 Hunt Valley Circle, New Kensington, Pennsylvania 15068 USA

Pittsburgh, PA, USA | Dublin, IRL | Stanardsville, VA, USA | Toronto, KAN www.mybacharach.com | help@mybacharach.com